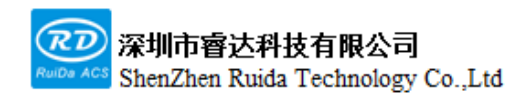

Read this manual before operation

- The content includes of electric connections and operating steps
- $\succ$  Read the manual to operate the systems

# **RDC6555G**

## Precision Laser cutting control system user manual

#### Shenzhen Ruida Technology Co., Ltd

Address: 202-203,B-Block,Technology Building, 1057 Nanhai Avenue,Nanshan District,, SHENZHEN, CHINA

Tel: 0755--26066687

Fax: 0755--26982287

E-mail: sales@rd-acs.com

Web: www.rd-acs.com

# **Copyright notice**

Shenzhen Ruida Technology Co., Ltd. (hereinafter referred to as Ruida Technology) retains all rights.

Ruida Technology has the patent copyright and intellectual property rights of this product, without the license and license of Ruida Technology, may not directly or indirectly copy, manufacture, process, use of this product and its related parts, otherwise Ruida Technology will be investigated for the relevant legal responsibilities in accordance with the law.

Regal Technologies reserves the right to modify documents such as products and product specifications in this manual without prior notice, and the right to modify any documentation that comes with this product.

Users should read this manual carefully when using the products described herein, and Regal Technologies shall not be liable for any direct, indirect, special, incidental or consequential loss or liability arising from the improper use of this manual or this product. Ruida Technologies does not assume any direct or indirect liability or loss as follows:

The user is using this manual or this product incorrectly

Losses caused by the user not following the relevant safety procedures

The loss caused by natural forces makes the machine in motion dangerous, the user is responsible for designing an effective error handling and safety protection mechanism in the machine, and Ruida Technology has no obligation or responsibility to be responsible for the consequential or corresponding losses caused by it.

# **CERTIFICATION STATEMENT**

#### **CE Certification statement**

This product has passed the European Union CE (CONFORMITE EUROPEENNE) safety certification, has passed the corresponding conformity assessment procedures and the manufacturer's declaration of conformity, and complies with the relevant EU directives.

#### **ROHS** Certification statement

This product has passed the "Restriction of Hazardous Substances" safety certification established by EU legislation and complies with relevant EU environmental protection regulations.

#### **FCC Certification statement**

This product has passed the Federal Communications Commission safety certification and complies with relevant US electronic product safety regulations.

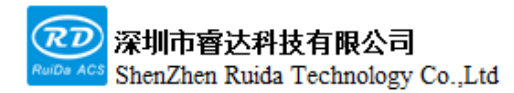

# **SAFETY INFORMATION**

Please make sure that the operation is correct and the method is safe when using the system. Some signs or words will be used to remind you of dangerous matters and some important information.

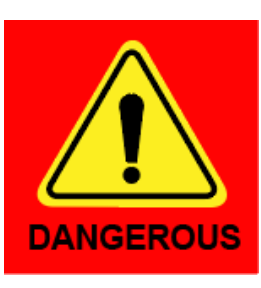

#### Danger:

It indicates a serious danger. In the process of using, if improper operation or wrong usage method may cause serious injury or even death to the personnel, please do not use it easily until the operation method is correct and the usage method is correct.

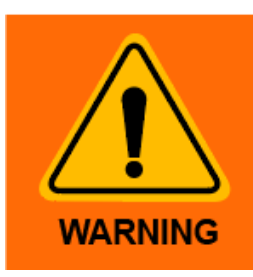

#### Warning:

It indicates a serious danger. In the process of using, if improper operation or wrong usage method may cause injury to the personnel, please do not operate it until the operation method is correct and the usage method is correct.

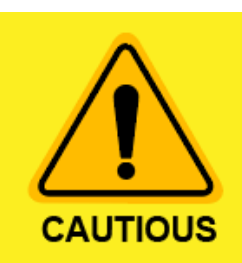

#### **Cautious:**

It indicates potential product risk. In the process of using, if the use method is incorrect or the operation is improper, it may cause damage to the product or some parts. Please do not use it until it is ensured that the operation method is correct and the use method is correct.

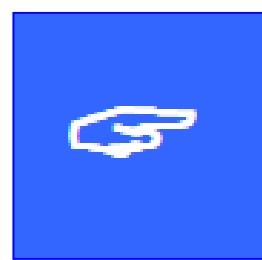

#### **Important:**

It indicates important information that needs attention during the use of the product. Please do not ignore this information, it will provide effective operation assistance.

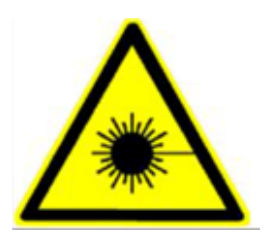

This mark indicates laser radiation, which is generally attached to products that output laser. When using such equipment, please be careful with laser and pay

Web: www.rd-acs.com | TEL/FAX: 0755-26066687/26982287 4 202-203, B-Block,Technology Building, 1057 Nanhai Avenue,Nanshan District,, SHENZHEN, CHINA

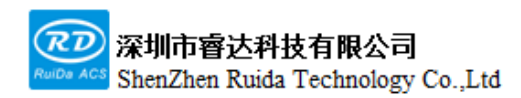

attention to safety.

# **Receiving, Unpacking, Inspection**

The product has a plastic or metal casing to protect the exterior electrical component from damage. The product is wrapped in a foam bag and packed in an antistatic bag. If the package has any external damage, please check the goods and notify the carrier of the damage situation in writing.

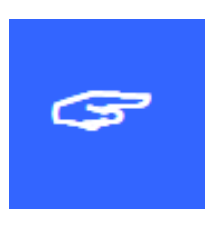

#### Important:

After receiving the products, please check whether the outer packaging is in good condition, whether the product is complete after unpacking, and whether the parts are in good condition. If any damage, please contact RUIDA.

Keep the packaging materials and wiring accessories when unpacking. Please

be careful when disassembling the package. After unpacking the goods, please check if the parts are complete. If you find that the parts are missing or the parts are damaged, please contact Ruida immediately.

RDC6555G control system shipping list is shown in the following table: (due to the continuous updating of the product, the accessories received may be different from this manual)

| Component                                                                           | Quantity | Description |
|-------------------------------------------------------------------------------------|----------|-------------|
| RDC6555G-(EC)-General Mainboard-Light gray cover                                    | 1        |             |
| RDPA6555G-General-Blue Sticker-Light gray case                                      | 1        |             |
| Five-core panel connecting cable 1.5m                                               | 1        |             |
| USB cable (2.0 dual magnetic ring A male to A male 3M) black                        | 1        |             |
| Network cable (dual RJ 5M-blue)                                                     | 1        |             |
| Ethernet port adapter cable 8PIN-1M                                                 | 1        |             |
| USB adapter cable AM/AF (A male to A female with ear single magnetic ring 1M) beige | 1        |             |
| USB adapter cable (B male to A female with ear single magnet ring 1M) black         | 1        |             |
| RDPA6555 Adapter                                                                    | 1        |             |
| Steel rail-350*35*7.5mm                                                             | 1        |             |

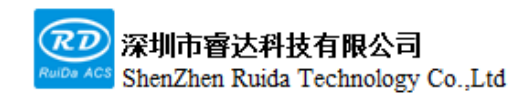

## Contents

| Chapter | 1 Overview                                             | 错误!未定义书签。 |  |  |  |  |
|---------|--------------------------------------------------------|-----------|--|--|--|--|
| 1.1     | Introduction                                           | 错误!未定义书签。 |  |  |  |  |
| 1.2     | 2 Controller Model Description                         |           |  |  |  |  |
| Chapter | 2 Mounting Dimensions                                  | 错误!未定义书签。 |  |  |  |  |
| 2.1     | Mainboard Mounting Dimensions                          | 错误!未定义书签。 |  |  |  |  |
| 2.2     | Panel Mounting Dimensions                              | 错误!未定义书签。 |  |  |  |  |
| Chapter | 3 Overview of physical maps and interfaces             | 错误!未定义书签。 |  |  |  |  |
| 3.1     | Hardware Interface Diagram                             | 错误!未定义书签。 |  |  |  |  |
| 3.2     | Main Power Interface CN1                               | 错误!未定义书签。 |  |  |  |  |
| 3.3     | Limit, Origin Switch Interfaces CN2, CN3, CN4          |           |  |  |  |  |
| 3.4     | Input interface CN5, CN6                               | 错误!未定义书签。 |  |  |  |  |
| 3.5     | Output Interface CN7, CN8, CN9                         | 错误!未定义书签。 |  |  |  |  |
| 3.6     | High Power High Frequency Signal Output Interface CN10 |           |  |  |  |  |
| 3.7     | Five-axis Drive Interface                              | 错误!未定义书签。 |  |  |  |  |
| 3.8     | Laser Source Control Signal Interface                  |           |  |  |  |  |
| 3.9     | Serial Communication Interface                         | 错误!未定义书签。 |  |  |  |  |
| 3.10    | Ethernet Interface                                     | 错误!未定义书签。 |  |  |  |  |
| 3.11    | Udisk Interface                                        | 错误!未定义书签。 |  |  |  |  |
| 3.12    | HMI Interface                                          | 错误!未定义书签。 |  |  |  |  |
| Chapter | 4 HMI Function Introduction                            | 错误!未定义书签。 |  |  |  |  |
| 4.1     | Introduction                                           | 错误!未定义书签。 |  |  |  |  |
| 4.2     | Button Function Introduction                           | 错误!未定义书签。 |  |  |  |  |
| 4.3     | Main Interface Function                                | 错误!未定义书签。 |  |  |  |  |
| 4.4     | File                                                   | 错误!未定义书签。 |  |  |  |  |
| 4.5     | Menu                                                   | 错误!未定义书签。 |  |  |  |  |
| 4.6     | Function                                               | 错误!未定义书签。 |  |  |  |  |
| 4.7     | Backup Factory Parameters                              | 错误!未定义书签。 |  |  |  |  |
| 4.8     | Recover Factory Parameters                             | 错误!未定义书签。 |  |  |  |  |
| 4.9     | Speed                                                  | 错误!未定义书签。 |  |  |  |  |
| 4.10    | Power                                                  | 错误!未定义书签。 |  |  |  |  |
| 4.11    | Focus                                                  | 错误!未定义书签。 |  |  |  |  |
| 4.12    | Origin, Frame                                          | 错误!未定义书签。 |  |  |  |  |
| 4.13    | Fast/Slow                                              | 错误!未定义书签。 |  |  |  |  |
| 4.14    | Diagnose                                               | 错误!未定义书签。 |  |  |  |  |
| 4.15    | Blow/Absorb                                            | 错误!未定义书签。 |  |  |  |  |
| 4.16    | Manual/Continuous                                      | 错误!未定义书签。 |  |  |  |  |
| Chapter | 5 System Debugging                                     | 错误!未定义书签。 |  |  |  |  |
| 5.1     | X, Y Axis Movement Debugging                           | 错误!未定义书签。 |  |  |  |  |

Web: www.rd-acs.com | TEL/FAX: 0755-26066687/26982287 7 202-203, B-Block,Technology Building, 1057 Nanhai Avenue,Nanshan District,, SHENZHEN, CHINA

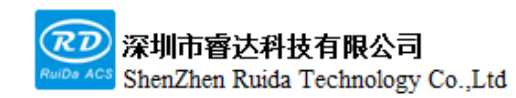

每一步都是创造 · Thinking in motion RDC6555G Precision Laser cutting control system user manual

| 5.2      | Laser On Test                               | …错误!未定义书签。 |
|----------|---------------------------------------------|------------|
| 5.3      | Cutting test                                | …错误!未定义书签。 |
| Charpter | 6 Alarm Information Description             | …错误!未定义书签。 |
| 6.1      | Alarm Information Description               | …错误!未定义书签。 |
| 6.2      | System Error                                | …错误!未定义书签。 |
| 6.3      | Limit Trigger                               | …错误!未定义书签。 |
| 6.4      | Reset Error                                 | …错误!未定义书签。 |
| 6.5      | Excessive Following Deviation               | …错误!未定义书签。 |
| 6.6      | Dual-drive Synchronous Alarm                | …错误!未定义书签。 |
| 6.7      | Axis Servo Alarm                            | …错误!未定义书签。 |
| 6.8      | Raster Protection, Cover-opening Protection | …错误!未定义书签。 |
| 6.9      | Border Crossing                             | …错误!未定义书签。 |
| 6.10     | Mainboard Communication Failure             | …错误!未定义书签。 |
| Charpte  | r 7 Device Connection                       | …错误!未定义书签。 |
| 7.1      | USB Drive Installation                      | …错误!未定义书签。 |
| 7.2      | USB Device Connection                       | 错误!未定义书签。  |
| 7.3      | Ethernet Device Connection                  |            |

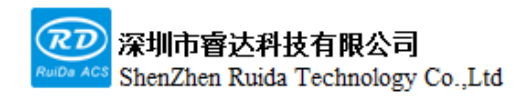

# Chapter 1 Overview

## This chapter includes:

Introduction

**Controller Model Description** 

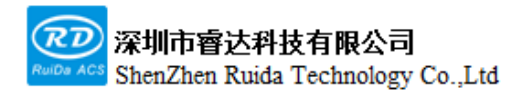

#### 1.1 Introduction

RDC6555G is a new generation laser control system developed by Ruida Technology. The control system has better hardware stability, richer motion control solutions, and better anti-high voltage, anti-static features. The man-machine operating system based on 5-inch LCD has a more friendly operation interface and more powerful functions. The controller includes complete motion control function, supports encoder feedback input, supports dual-drive synchronous detection, has a better laser power control algorithm, and extends reserved multichannel general / special IO control interfaces, as well as multiple peripheral interconnection interfaces.

## **1.2 Controller Model Description**

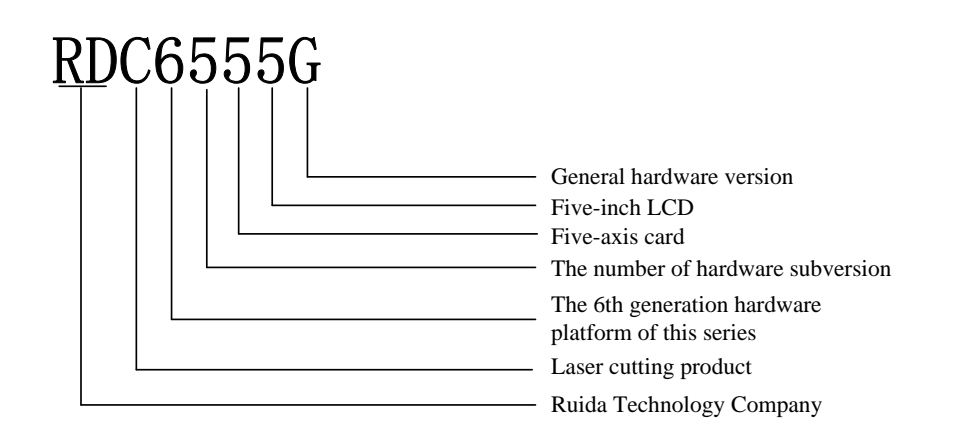

- RD: Ruida Technology Company
- C: Laser cutting product
- 6: The 6th generation hardware platform of this series
- 5: The number of hardware subversion
- 5: Five-axis card
- 5: Five-inch LCD
- G: General hardware version

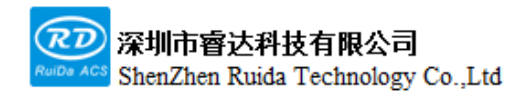

# **Chapter 2 Mounting Dimensions**

# This chapter includes:

Mainboard Mounting Dimensions

Panel Mounting Dimensions

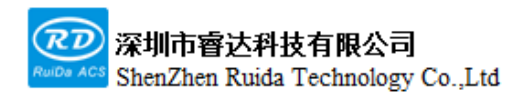

### **2.1 Mainboard Mounting Dimensions**

All dimensions are in mm.

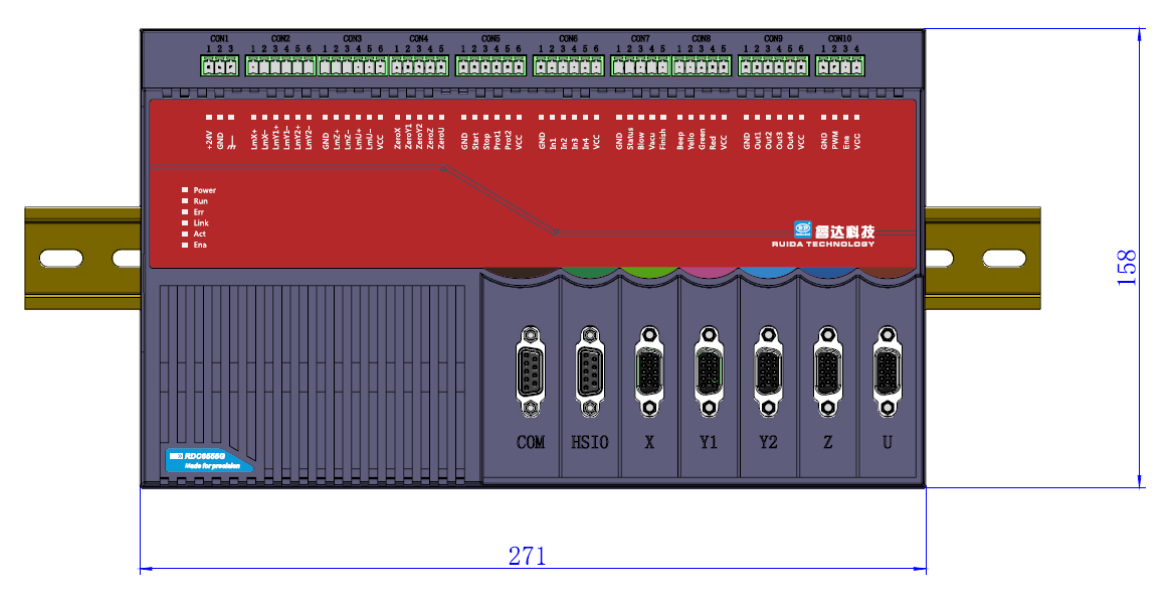

Figure 2.1.1 Vertical View

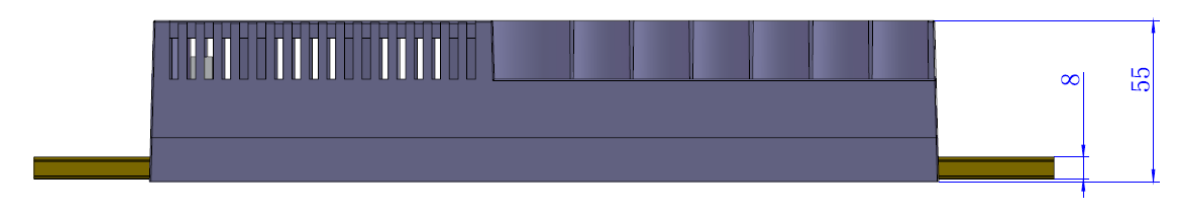

Figure 2.1.2 Front View

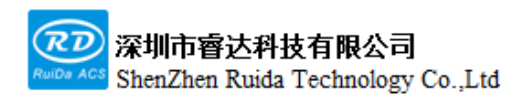

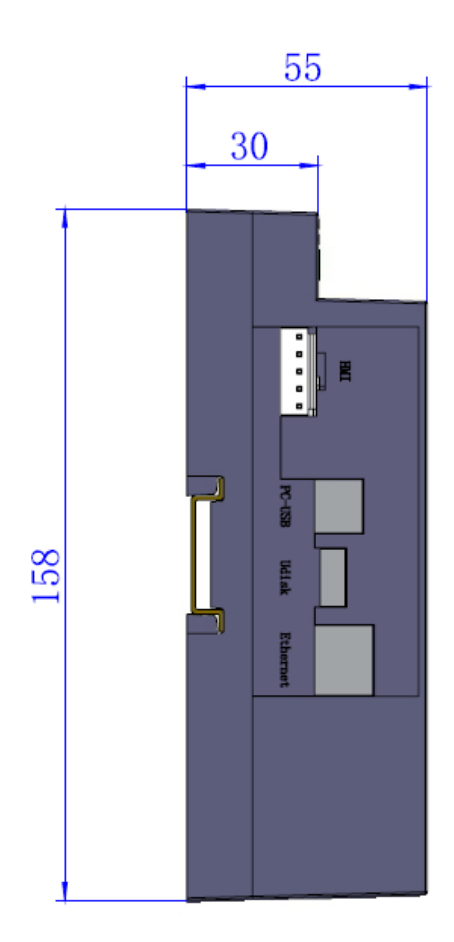

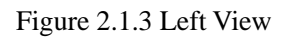

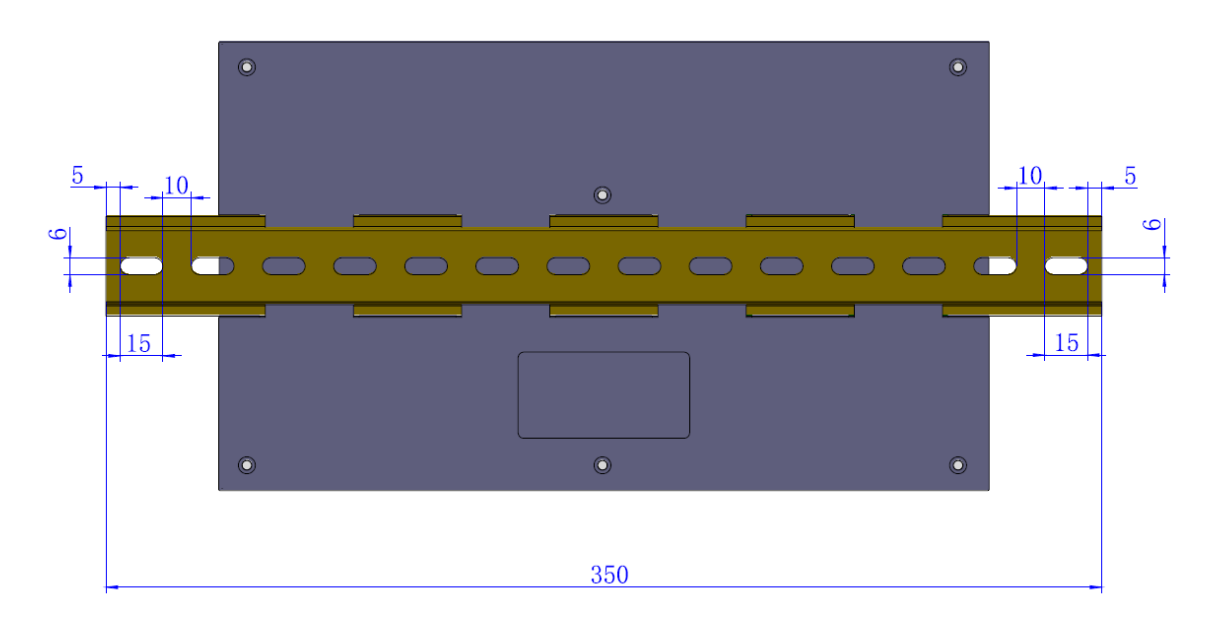

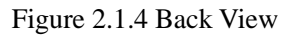

Web: www.rd-acs.com | TEL/FAX: 0755-26066687/26982287 1 202-203, B-Block,Technology Building, 1057 Nanhai Avenue,Nanshan District,, SHENZHEN, CHINA

## 2.2 Panel Mounting Dimension

All dimensions are in mm.

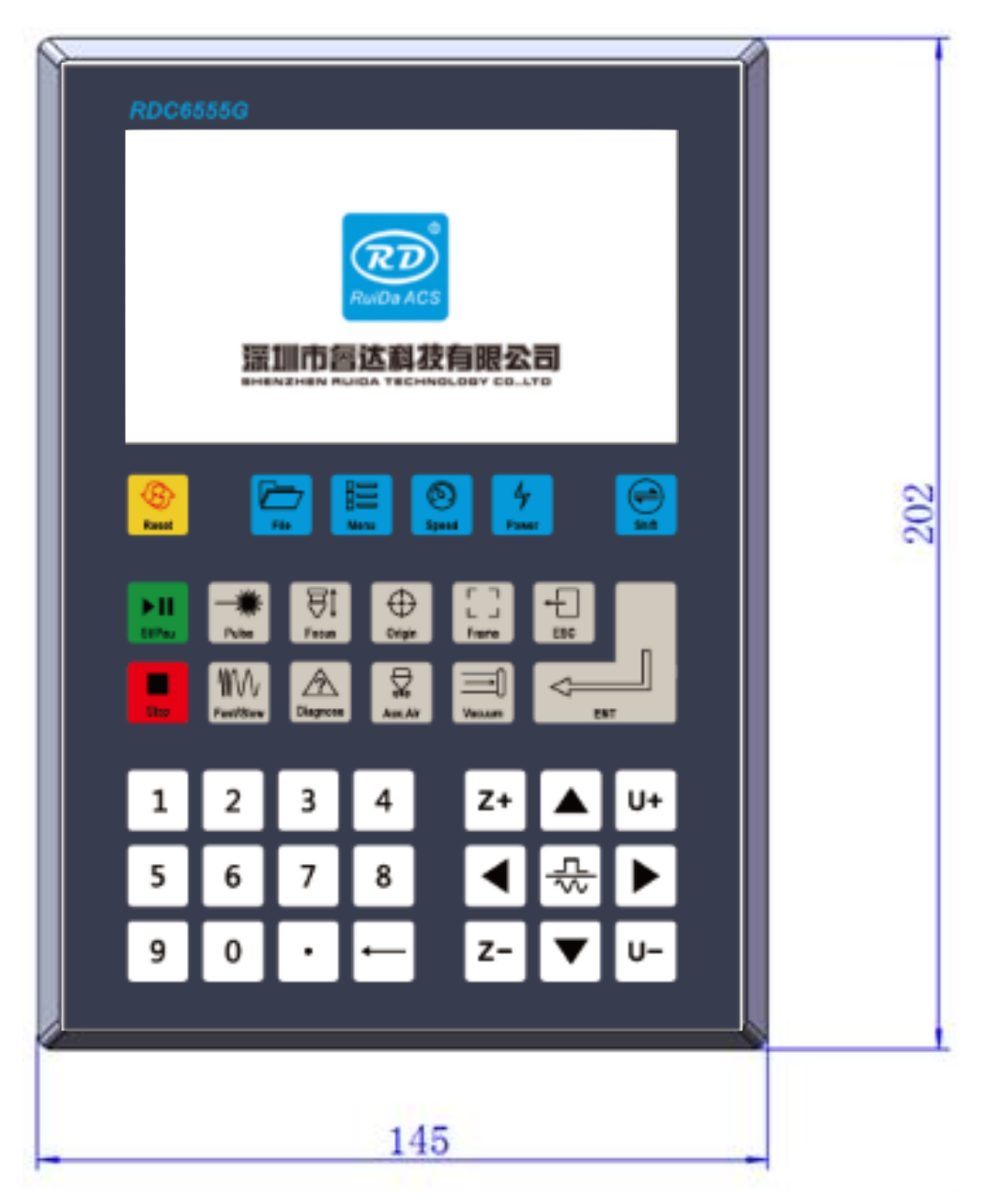

Figure 2.2.1 Front View

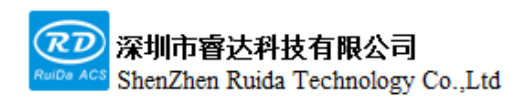

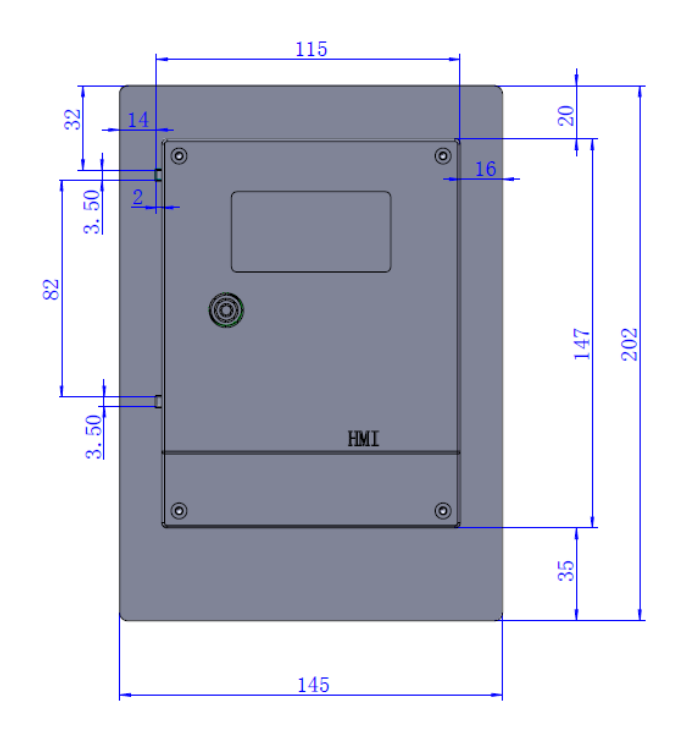

Figure 2.2.2 Back View

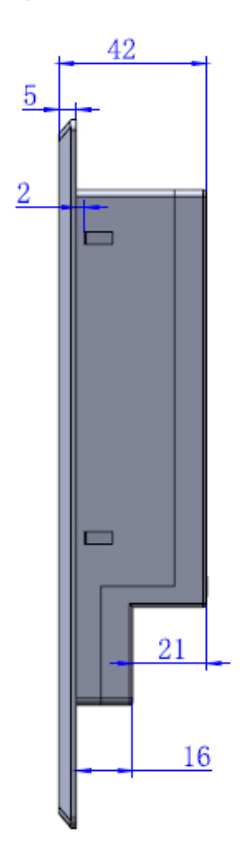

Figure 2.2.3 Side View

Web: www.rd-acs.com | TEL/FAX: 0755-26066687/26982287 1 202-203, B-Block,Technology Building, 1057 Nanhai Avenue,Nanshan District,, SHENZHEN, CHINA

# Chapter 3 Overview of Physical pictures and Interfaces

# This chapter includes:

- System wiring diagram
- Hardware interface instructions
- Motor wiring instructions
- Laser source wiring instructions

## 3.1 Hardware interface diagram

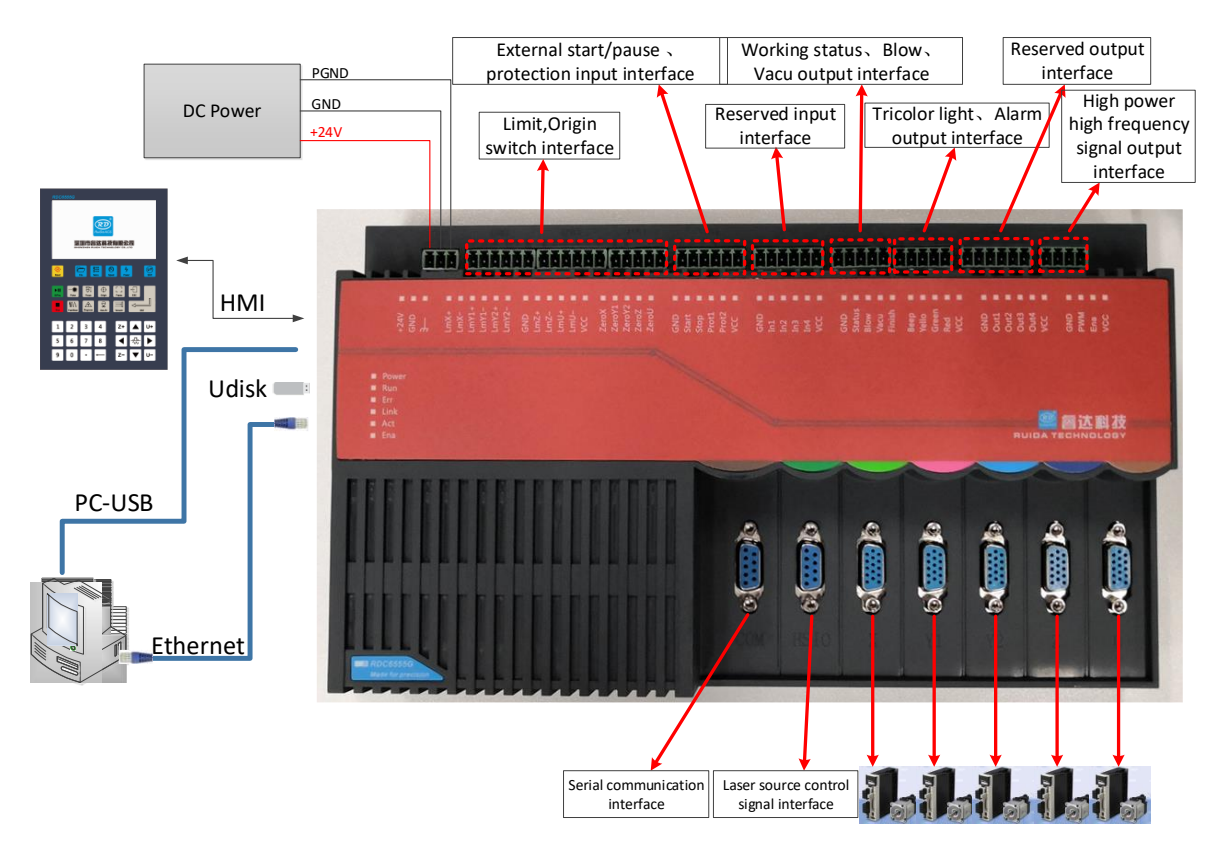

Figure 3.1 System Wiring Diagram

## 3.2 Main power interface CN1

| PIN | Signal | Definitions                                 |
|-----|--------|---------------------------------------------|
| 1   | +24V   | 24V Switching power supply positive (input) |
| 2   | GND    | GND                                         |
| 3   | PGND   | PGND                                        |

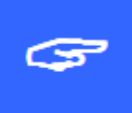

The control system uses a single 24V power supply. In order to leave a certain margin, it is suggested to use a power supply above 24V/2A.

### 3.3 Limit, Origin switch interface CN2, CN3, CN4

| PIN | Signal | Definitions                           |  |  |  |
|-----|--------|---------------------------------------|--|--|--|
|     | CN2    |                                       |  |  |  |
| 1   | LmX+   | X-axis positive limit                 |  |  |  |
| 2   | LmX-   | X-axis negative limit                 |  |  |  |
| 3   | LmY1+  | Y1-axis positive limit                |  |  |  |
| 4   | LmY1-  | Y1-aixs negative limit                |  |  |  |
| 5   | LmY2+  | Y2-axis positive limit                |  |  |  |
| 6   | LmY2-  | Y2-axis negative limit                |  |  |  |
|     |        | CN3                                   |  |  |  |
| 1   | GND    | GND                                   |  |  |  |
| 2   | LmZ+   | Z-axis positive limit                 |  |  |  |
| 3   | LmZ-   | Z-axis negative limit                 |  |  |  |
| 4   | LmU+   | U-axis positive limit                 |  |  |  |
| 5   | LmU-   | U-axis negative limit                 |  |  |  |
| 6   | VCC    | 24V power supply output interface     |  |  |  |
|     |        | CN4                                   |  |  |  |
| 1   | ZeroX  | X-axis origin switch input interface  |  |  |  |
| 2   | ZeroY1 | Y1-axis origin switch input interface |  |  |  |
| 3   | ZeroY2 | Y2-axis origin switch input interface |  |  |  |
| 4   | ZeroZ  | Z-axis origin switch input interface  |  |  |  |
| 5   | ZeroU  | U-axis origin switch input interface  |  |  |  |

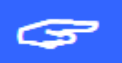

Limit switch must be the NPN, and limit polarity is optional. That is, if the motion axis reaches the limit position and triggers a low-voltage signal to make the LED corresponding to

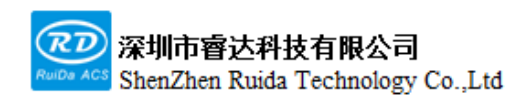

each limit light up, the limit polarity is negative at this moment; on the contrary, if the motion axis is close to the limit position, the corresponding indicator light off, and the corresponding indicator lights up when leaving the limit, the limit polarity is positive.

1. The system can select the back-to-origin signal, negative limit back to zero or origin back to zero through setting parameters.

2.If the number of limit switches is insufficient, it is recommended that the limit switch be connected to a negative limit, and use the negative limit back to zero.

| PIN | Signal  | Definitions                                        |  |  |
|-----|---------|----------------------------------------------------|--|--|
|     | CN5     |                                                    |  |  |
| 1   | GND GND |                                                    |  |  |
| 2   | Start   | System external start/pause input interface button |  |  |
| 3   | Stop    | System external stop input interface button        |  |  |
| 4   | Prot1   | Raster protection input interface                  |  |  |
| 5   | Prot2   | Cover-opening protection input interface           |  |  |
| 6   | VCC     | 24V power supply output interface                  |  |  |
|     | CN6     |                                                    |  |  |
| 1   | GND     | GND                                                |  |  |
| 2   | In1     | Water protection input interface                   |  |  |
| 3   | In2     | Reserved                                           |  |  |
| 4   | In3     | Reserved                                           |  |  |
| 5   | In4     | Reserved                                           |  |  |
| 6   | VCC     | 24V power supply output interface                  |  |  |

#### 3.4 Input interface CN5, CN6

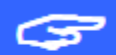

1.All input interfaces are low voltage triggered

2. When the system enables water protection, raster protection or cover-opening protection, it will detect the external protection signal in real time during processing. When the low voltage input signal is not given externally, the system will alarm.

 Web:
 www.rd-acs.com
 TEL/FAX:
 0755-26066687/26982287
 2

 202-203, B-Block, Technology Building,
 1057 Nanhai Avenue, Nanshan District,
 SHENZHEN,
 CHINA

## 3.5 Output interface CN7, CN8, CN9

| PIN | Signal | Definitions                                                  |  |  |
|-----|--------|--------------------------------------------------------------|--|--|
| CN7 |        |                                                              |  |  |
| 1   | GND    | GND                                                          |  |  |
| 2   | Status | Working status output interface, OC output, maximum support  |  |  |
|     |        | 100mA current                                                |  |  |
| 3   | Blow   | Blow control output interface, OC output, maximum supports   |  |  |
|     |        | 100mA current                                                |  |  |
| 4   | Vacu   | Vacuum adsorption output control interface, OC output,       |  |  |
|     |        | maximum support 100mA current                                |  |  |
| 5   | Finish | Processing finished output interface, OC output, maximum     |  |  |
|     |        | supports 100mA current                                       |  |  |
|     | CN8    |                                                              |  |  |
| 1   | Веер   | Alarm output interface, OC output, maximum supports 100mA    |  |  |
|     |        | current                                                      |  |  |
| 2   | Yellow | Tricolor light-yellow output interface, OC output, maximum   |  |  |
|     |        | supports 100mA current                                       |  |  |
| 3   | Green  | Tricolor light-green output interface, OC output, maximum    |  |  |
|     |        | supports 100mA current                                       |  |  |
| 4   | Red    | Tricolor light-red output interface, OC output, maximum      |  |  |
|     |        | supports 100mA current                                       |  |  |
| 5   | VCC    | 24V power supply output interface                            |  |  |
|     |        | CN9                                                          |  |  |
| 1   | GND    | GND                                                          |  |  |
| 2   | Out1   | Z axis cylinder control output interface, OC output, maximum |  |  |
|     |        | supports 100mA current                                       |  |  |

Web: www.rd-acs.com | TEL/FAX: 0755-26066687/26982287 2

202-203, B-Block, Technology Building, 1057 Nanhai Avenue, Nanshan District,, SHENZHEN, CHINA

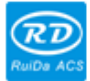

深圳市睿达科技有限公司 ShenZhen Ruida Technology Co.,Ltd

每一步都是创造。Thinking in motion

RDC6555G Precision Laser cutting control system user manual

| 3 | Out2 | Shutter control output interface, OC output, maximum   |
|---|------|--------------------------------------------------------|
|   |      | supports 100mA current                                 |
| 4 | Out3 | Reserved output interface, OC output, maximum supports |
|   |      | 100mA current                                          |
| 5 | Out4 | Reserved output interface, OC output, maximum supports |
|   |      | 100mA current                                          |
| 6 | VCC  | 24V power supply output interface                      |

1.Here the output interfaces are low voltage effective, with a maximum current of 100mA, which can drive relays.

2. The status of tricolor light is as follows:

| Yellow light on, green and red lights off | Pending |
|-------------------------------------------|---------|
| Green light on, yellow and red lights off | Running |
| Green and yellow lights on, red light off | Pause   |
| Red light on, green and yellow lights off | Alarm   |

1.Status signal is valid when the system is in processing state. After the system finishes processing, the Finish interface will output a valid signal for 3 seconds.

|           | Idle | Start | Work | Work Finish | Back | Idle |
|-----------|------|-------|------|-------------|------|------|
| Status:   |      |       |      |             |      |      |
| FIIIISII: |      |       |      |             |      |      |

## 3.6 High power high frequency signal output interface CN10

| PIN | Signal | Definitions                                                       |
|-----|--------|-------------------------------------------------------------------|
| 1   | GND    | GND                                                               |
| 2   | PWM    | Reserved output interface, OC output, maximum supports 1A current |
| 3   | Ena    | Reserved output interface, OC output, maximum supports 1A current |
| 4   | VCC    | 24V power supply output interface, maximum supports 1A current    |

Web: www.rd-acs.com | TEL/FAX: 0755-26066687/26982287 2 202-203, B-Block,Technology Building, 1057 Nanhai Avenue,Nanshan District,, SHENZHEN, CHINA

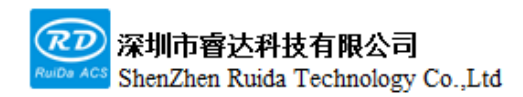

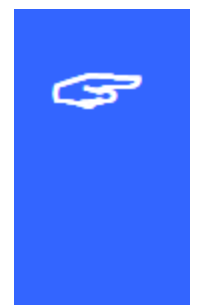

The high-power high-frequency interface adopts OC output, which can support large-current drive and can drive solenoid valves for connection.

### 3.7 Five-axis drive interface

| PIN | Signal  | Definitions                     |
|-----|---------|---------------------------------|
| 1   | GND     | GND                             |
| 2   | В-      | Encoder B negative phase        |
| 3   | A+      | Encoder A positive phase        |
| 4   | Pul-    | Pulse signal negative phase     |
| 5   | Dir+    | Direction signal positive phase |
| 6   | +5V     | 5V output power supply          |
| 7   | B+      | Encoder B positive phase        |
| 8   | A-      | Encoder A negative phase        |
| 9   | Pul+    | Pulse signal positive phase     |
| 10  | Dir-    | Direction signal negative phase |
| 11  | +24V    | 24V power supply output         |
| 12  | ALM     | Servo drive alarm input         |
| 13  | SON     | Servo enable                    |
| 14  | RST     | Clear servo alarm               |
| 15  | Reserve | Suspend                         |

Five motion axis interfaces are the same. Take the X-axis interface as an example.

1.If connecting to a stepper motor, the differential connection, Yang connection, Yin connection and other connection methods can be adopted. The connection method can be determined by the specific case of stepper motor drive, and differential connection is recommended.

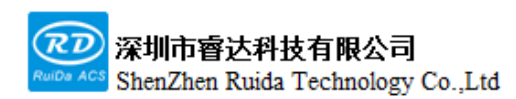

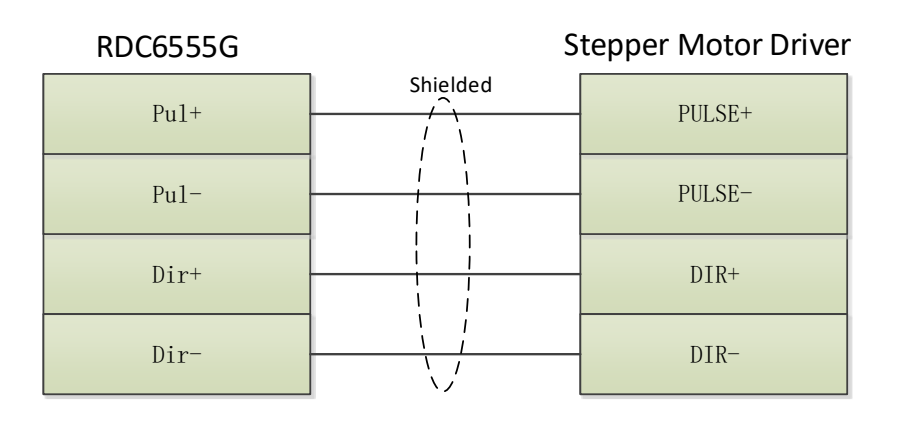

2.If connecting to a servo motor, please correctly set the servo drive parameters according to the servo drive model.

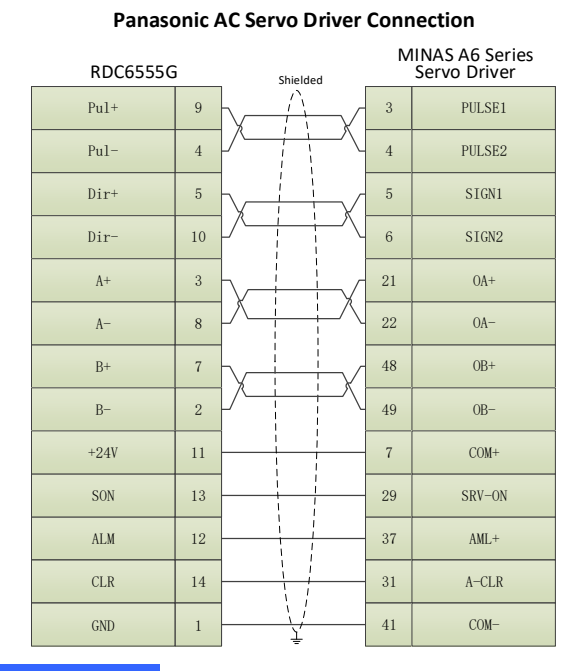

#### **ASDA AC Servo Driver Connection**

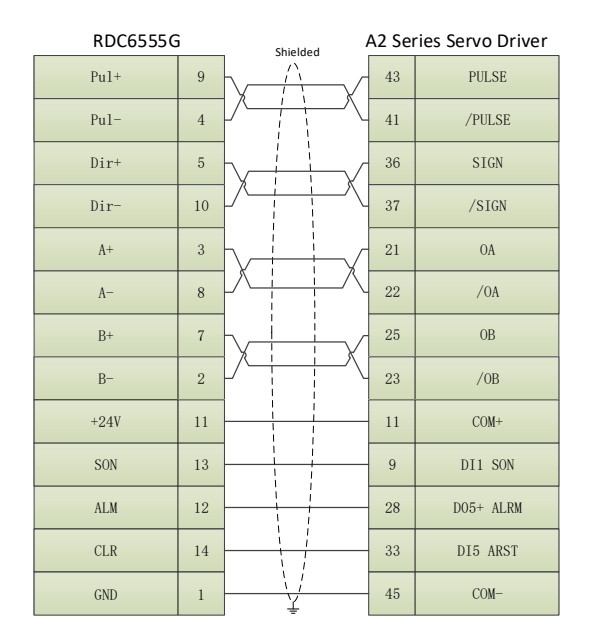

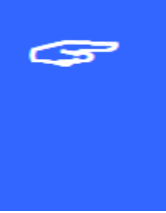

1.For servo drives, user have to set the relevant parameter configurations, otherwise the machine cannot run or the movement control will be abnormal.

2. The pulse direction signal and encoder feedback signal in the connection line between the control card and the servo drive are high-speed differential signals. It is recommended to use a

high-quality twisted pair cable with a shield.

## **3.8 Laser source control signal interface HSIO**

| PIN | Signal | Definitions                                                  |
|-----|--------|--------------------------------------------------------------|
| 1   | 5V     | 5V power supply output interface                             |
| 2   | Ena-   | Laser enable negative interface, TTL level                   |
| 3   | L_ON+  | Laser source control positive interface, TTL level           |
| 4   | PWM+   | Laser source modulation signal positive interface, TTL level |
| 5   | GND    | GND                                                          |
| 6   | Ena+   | Laser source enable positive interface, TTL level            |
| 7   | L_ON-  | Laser source control negative interface, TTL level           |
| 8   | PWM-   | Laser source modulation signal negative interface, TTL level |
| 9   | L-AN   | Analog output interface, default 0-10V output                |

1.RF tube laser source wiring, take the coherent C-30 series laser source as an example:

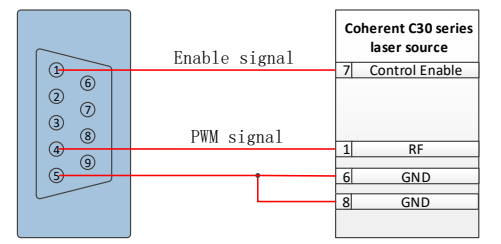

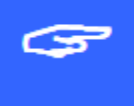

2.CO2 glass tube laser source wiring:

|   | CO2 glass tube laser<br>gource |
|---|--------------------------------|
| 8 | Enable signal                  |
| 4 | 40                             |
|   | AD                             |
|   | GND                            |
|   |                                |

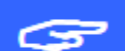

3.UV laser source wiring:

|                   | UV laser source |
|-------------------|-----------------|
|                   | Enable          |
| 2 6<br>3 7<br>4 8 | Modulation      |
| G                 | <br>GND         |
|                   | GND             |

| PIN | Signal | Definitions                                              |
|-----|--------|----------------------------------------------------------|
| 1   | TX1    | First extended peripheral interconnection interface      |
|     |        | transmission                                             |
| 2   | RX1    | The first extended peripheral interconnection interface  |
|     |        | reception                                                |
| 3   | GND    | GND                                                      |
| 4   | TX2    | The second extended peripheral interconnection interface |
|     |        | transmission                                             |
| 5   | RX2    | The Second extended peripheral interconnection interface |
|     |        | reception                                                |
| 6   | +5V    | +5V output interface                                     |

#### 3.9 Serial communication interface COM

#### **3.10 Ethernet interface**

Ethernet is an ethernet interface, through which 10/100MHZ Ethernet communication between mainboard and PC.

### 3.11 U disk interface

U disk is USB-AM interface, which is the interface for motherboard to access Udisk. Do not directly connect to computer USB interface.

#### 3.12 HMI interface

The connecting interface between the mainboard and the panel is the parallel line of PIN to PIN.

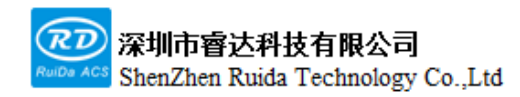

# Chapter 4

# HMI Function Introduction

## This chapter includes:

HMI function introduction

HMI operation introduction

Parameter Description

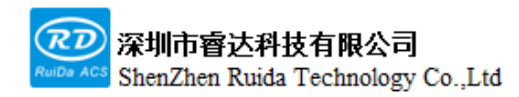

#### 4.1 Introduction

RDC6555G-HMI panel (hereinafter referred to as "Panel") is a human-machine operation interface based on 5.0" TFT LCD screen, with beautiful interface and friendly human-machine. The panel can describe the motion track of the controller in real time, support real-time position and real-time speed display. Users can clearly understand the current processing status. It also supports file management, file preview, user parameter and factory parameter modification, multi-language interface switching and other functions.

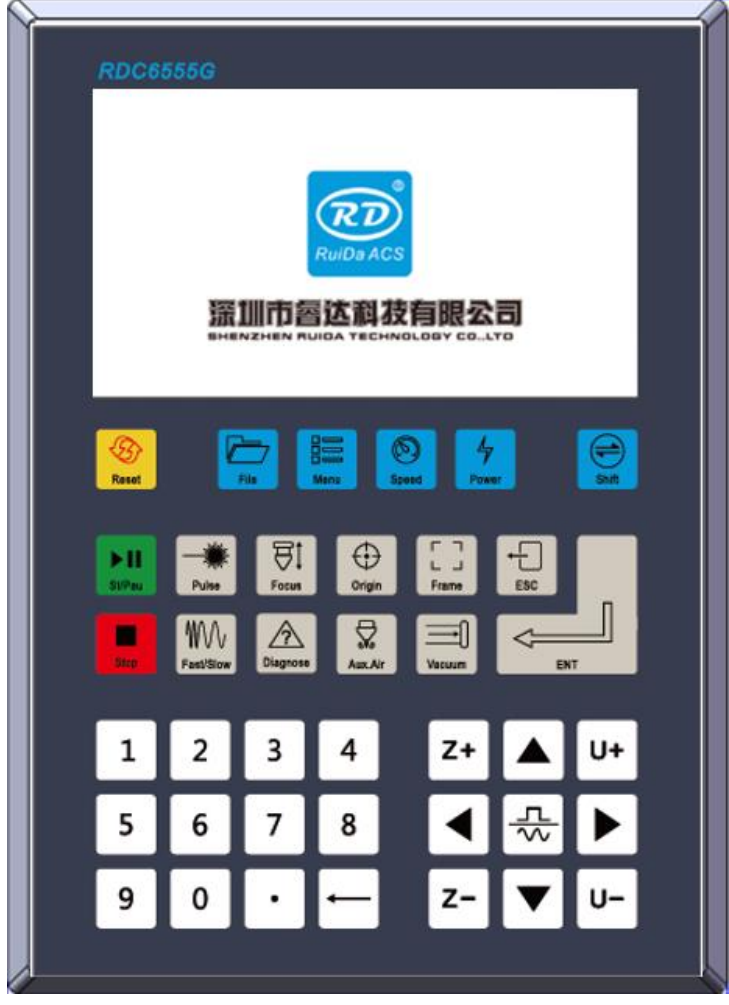

Figure 4.1

Panel features:

• 5.0 inches TFT

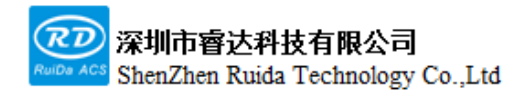

- 854\*480 resolution ratio
- 64K color
- RS232 standard serial communication
- Buzzer

### 4.2 Button function introduction

| No. | Button pics    | Functions                                                                                                    |
|-----|----------------|----------------------------------------------------------------------------------------------------|
| 1   | Reset          | System hardware reset                                                                                                    |
| 2   | ► II<br>St/Pau | Start working or pause                                                                                                    |
| 3   | Stop           | Stop processing or motor axis movement                                                                                                    |
| 4   | File           | Memory file and U disk file management                                                                                                    |
| 5   | Menu           | User parameters, factory parameters, language settings, etc.                                                                                                    |
| 6   | Speed          | <ol> <li>Setting frame speed</li> <li>If the system is in processing state, the current layer speed can be modified.</li> </ol>                                  |
| 7   | Power          | <ol> <li>Set the pulse control signal parameters</li> <li>If the system is in processing state, the current layer process parameters can be modified.</li> </ol> |
| 8   | Shift          | <ol> <li>Special function switch</li> <li>Quick page flip</li> </ol>                                                                                             |
| 9   | Pulse          | laser on                                                                                                    |

Web: www.rd-acs.com | TEL/FAX: 0755-26066687/26982287 3 202-203, B-Block,Technology Building, 1057 Nanhai Avenue,Nanshan District,, SHENZHEN, CHINA

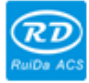

RDC6555G Precision Laser cutting control system user manual

| 10 | Focus               | Auto focus                                                                |
|----|---------------------|---------------------------------------------------------------------------|
| 11 | Origin              | Set positioning point                                                     |
| 12 | ⊢ ⊣<br>⊢ ⊣<br>Frame | Frame operation on current processing file                                |
| 13 | Fast/Slow           | Set the current button speed fast/slow                                    |
| 14 | Diagnose            | Quick access to system diagnostic interface                               |
| 15 | Aux.Air             | Blow interface control button                                             |
| 16 | Vacuum              | Vacuum interface control button                                           |
| 17 | ESC                 | return to the upper menu, cancel parameter settings, etc.                 |
| 18 | ENT                 | Enter                                                                     |
| 19 | ▼                   | For moving the X-axis or the left key of the movement option in the menu  |
| 20 |                     | For moving the X-axis or the right key of the movement option in the menu |
| 21 |                     | For moving the Y-axis or the upper key of the movement option in the menu |
| 22 | ▼                   | For moving the Y-axis or the lower key of the movement option in the menu |

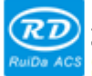

深圳市睿达科技有限公司 ShenZhen Ruida Technology Co.,Ltd

RDC6555G Precision Laser cutting control system user manual

| 23 | Z+ Z-      | For moving the Z-axis                               |
|----|------------|-----------------------------------------------------|
| 24 | U+ U-      | For moving the U-axis                               |
| 25 |            | Switch between jog movement and continuous movement |
| 26 | •          | Used to set parameters with decimals                |
| 27 | ←          | Used to delete parameters                           |
| 28 | Number 0~9 | Used to set parameters                              |

#### 4.3 Main interface functions

The main interface will be displayed when the system is powered on and reset. As shown below:

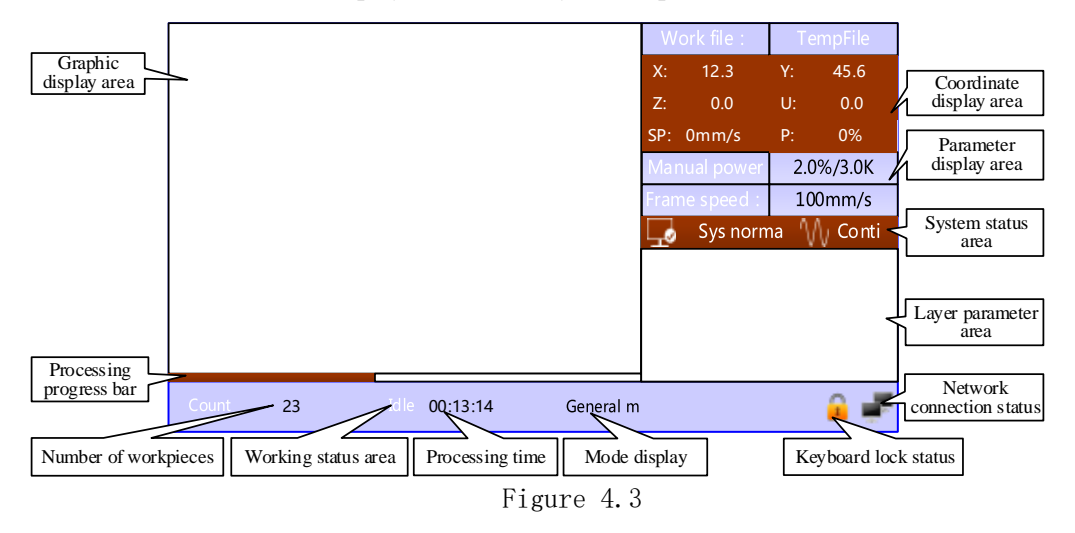

- Graphic display area: this area is used for file preview and for drawing the processed file image during processing.
- Coordinate display area: Display system coordinates, speed and power in real-time
- Parameter display area: Display the current pulse power parameter and frame speed.
- System status area: Display the system status and the current manual movement mode.
- Layer parameter area: Display the layer parameters of the current processing file or the layer parameters of the preview file. The parameters from left to right are: layer number, layer color, layer speed and layer process parameters.
- Working status area: Display the current working status of the system, which are idle, paused, completed, running. The processing time is displayed on the right side.
- Processing progress bar: Display the current processing progress
- Number of workpieces: Display the processed quantity of the current processing file.
- Mode display: General mode and visual processing display.
- Network connection status: Mainboard network connection status display. After the connected 
   otherwise 
   will be displayed.
- Keyboard lock status: when the keyboard lock function is enabled, will be displayed. Pressing any key does not response and prompts to enter the unlock password. It will be unlocked after entering the correct unlock password.

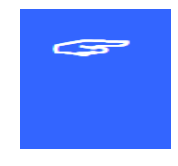

1.In the completed/idle state, the keys can all work, and the user can perform file processing, parameter setting, file preview, and other operations.

2.In the running/paused state, some keys do not work, such as the positioning key, frame key and

file key, etc.

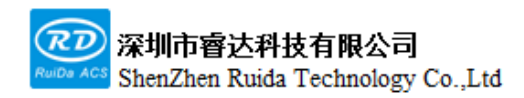

#### 4.4 Files

#### 4.4.1 Memory file

Press the [File] button on the panel to enter the file management interface

| File:                            | Count:         | Run              | Work file:        | TempFile          |
|----------------------------------|----------------|------------------|-------------------|-------------------|
| 01:DEFAULT                       | 65535          | Track            | X: 12.3<br>Z: 0.0 | Y: 45.6<br>U: 0.0 |
| 03:DEFAULT                       | 65535          | Worktime preview | SP: 0mm/s         | P: 0%             |
| 04:DEFAULT                       | 65535<br>65535 | Clear count      | Manual power      | 2.0%/3.0K         |
| 06:DEFAULT                       | 65535          | Copy to Udisk    | Sys norm          | na My Conti       |
| 07:DEFAULT                       | 65535          |                  | A.                | (Jan)             |
|                                  |                | Delete           | E.                | 37                |
| Udisk+ Memery oper+ Read mem fil |                |                  |                   |                   |
| Count 6553                       | 5 Idle         | 99:59:59 Genera  | lm                |                   |

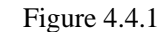

When entering this interface, the controller will read the memory file of the system automatically, the file name and number of processed pieces will be displayed on the list, and the selected file will be previewed in the preview area on the right. When there are multiple files, press the up/down keys to select a file, this file will be previewed, and the graph will be displayed on the upper right of the interface. The file will be previewed on the main interface when you press [ENT], and the current file dialog box will be closed. If you want to cancel the preview, press [ESC].

Press the left and right keys to switch back and forth with a red box between the file list on the left and the item on the right, indicating the list or item is activated, which is convenient for users to operate. When the "red selection frame" stops on the item, press the up and down keys to select the item, and press [ENT] to activate the item. Press [ESC] to return to the main interface. The content of the items on the right and bottom are as follows:

| Item                 | Descriptions                                  |
|----------------------|-----------------------------------------------|
| Run                  | Process the selected file                     |
| frame                | Walk the frame for the selected file          |
| Working hour preview | Display the total processing time of the file |

Web: www.rd-acs.com | TEL/FAX: 0755-26066687/26982287 3 202-203, B-Block,Technology Building, 1057 Nanhai Avenue,Nanshan District,, SHENZHEN, CHINA

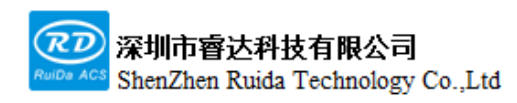

每一步都是创造。Thinking in motion

RDC6555G Precision Laser cutting control system user manual

| Clear the number of | Clear the number of processed pieces of the selected file |
|---------------------|-----------------------------------------------------------|
| pieces              |                                                           |
| Copy to U disk      | Copy the file to U disk                                   |
| Delete files        | Delete the file                                           |
| U disk files        | U disk file menu                                          |
| Memory operation    | Enter the memory operation subordinate menu               |
| Read memory file    | Read memory file list                                     |

#### 4.4.2 Layer parameters

After selecting the file to be processed in the file list, there is layer information in the main interface layer parameter area, as shown below:

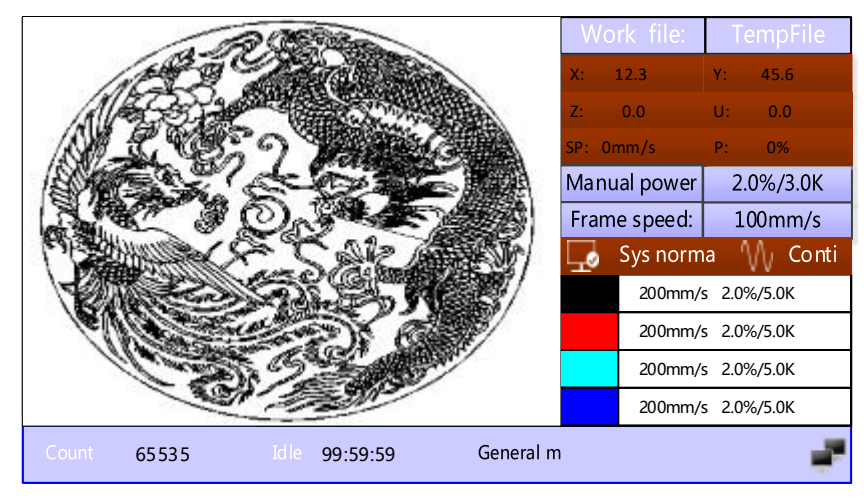

Figure 4.4.2-1

The [ENT] key to select the layer parameter area, then a "red selection box" appears in the first line of the layer list, as shown in the following figure:

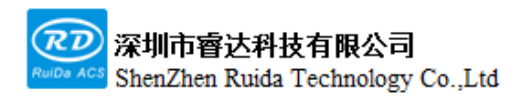

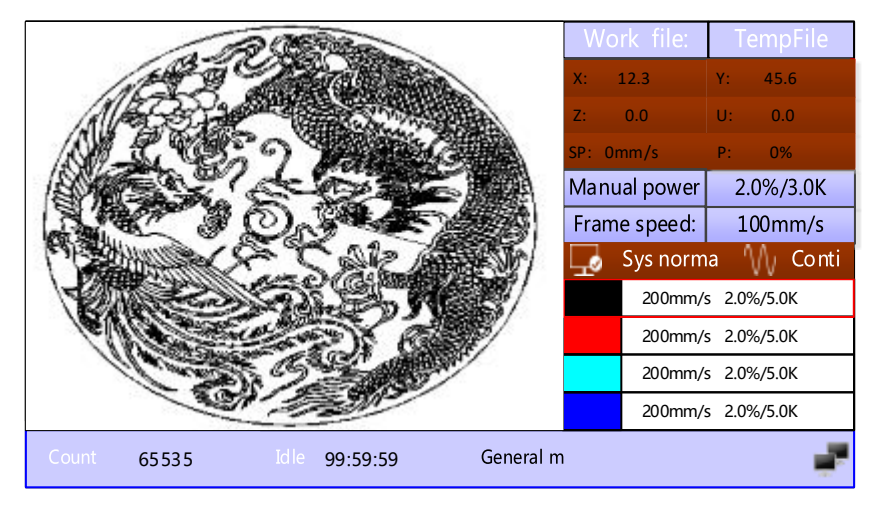

Figure 4.4.2-2

Then user can press the up and down keys to select the layer number, the "selection box" will move as well. After selecting the layer number to be modified, press the [ENT] key, the layer setting interface will pop up as shown below:

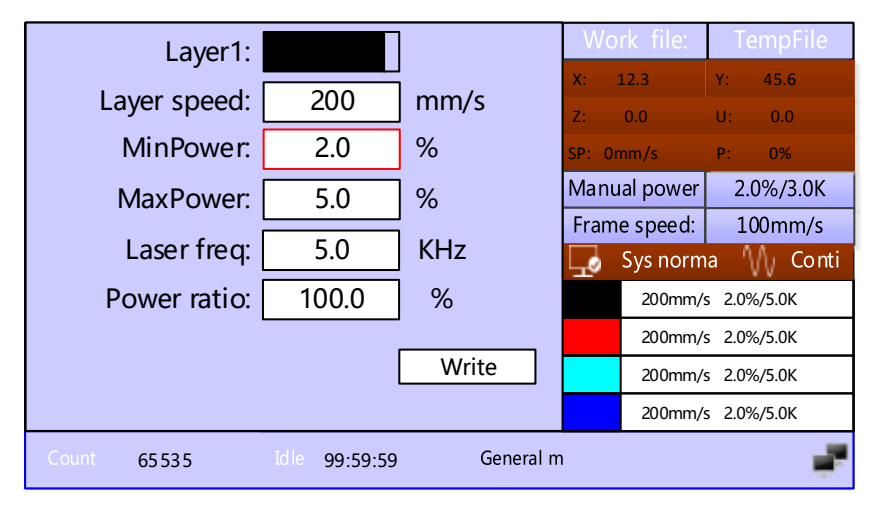

Figure 4.4.2-3

Here the "red selection box" stops on the layer number item, press [ENT] key to enter the layer selection mode, the "red selection box" becomes optional mode. Press "Up/Down" key to select other layers, and press [ENT] to exit the layer selection mode. Then press the "Up/Down" key to move the "Selection box" to the layer parameter item that needs to be modified. Press number key and delete key to set and modify the parameters. After setting the parameters, move the "Selection box" to the "Write parameters" item and press [ENT] key to
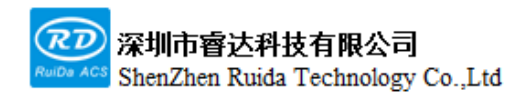

save the current layer parameters, the current parameters take active, otherwise the parameters are not saved. Press [ESC] key returns to the main interface.

#### 4.4.3 Memory operation

Select "memory operation" item in the above interface, press [ENT] key and the pop-up menu is as shown below:

|                |                  |            |              | Work file:           | TempFile          |
|----------------|------------------|------------|--------------|----------------------|-------------------|
|                | Clear all mem    | file count |              | X: 12.3<br>Z: 0.0    | Y: 45.6<br>U: 0.0 |
|                | Del all mem file |            |              | SP: 0mm/s            | P: 0%             |
| Format memery+ |                  |            | Frame speed: | 2.0%/3.0K<br>100mm/s |                   |
|                |                  |            |              | 🗔 Sys norm           | a 🎧 Conti         |
| Tota           | l cou 65535      | Clear      | ]            |                      |                   |
| Count 6        | 55535 Idle       | 99:59:59   | General m    |                      | 2                 |

Figure 4.4.3-1

| Item                    | Descriptions                                                          |  |  |
|-------------------------|-----------------------------------------------------------------------|--|--|
| Clear all memory files  | Clear the number of processed pieces of all memory files              |  |  |
| Delete all memory files | Clear all memory files                                                |  |  |
| Format memory           | Enter the subordinate menu of formatting memory                       |  |  |
| Total number            | Display the sum of processed pieces of all memory files, which can be |  |  |
|                         | cleared by the "Clear" item on the right                              |  |  |

Select [Format memory] item in the above interface, press [ENT] to clear the memory file, and the pop-up menu is as shown in the figure:

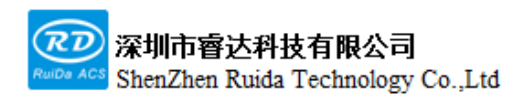

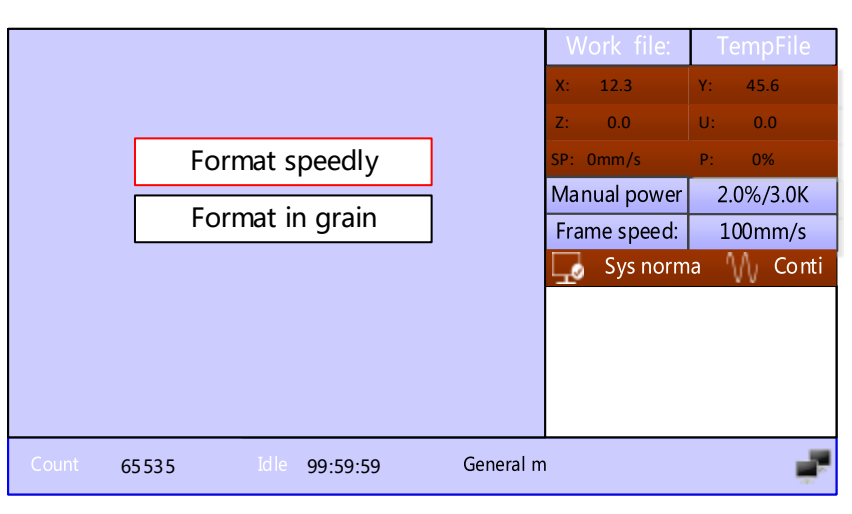

Figure 4.4.3-2

#### 4.4.4 U disk file

Select [U disk+] item from [File] interface, press [ENT] to pop up U disk file list. The operation method is the same as the memory file. Press [ESC] to return to the "File" interface. As the figure shows:

| File:                    |                      | Work file:                | TempFile                     |
|--------------------------|----------------------|---------------------------|------------------------------|
| 01:DEFAULT<br>02:DEFAULT | Read Udisk file      | X: 12.3<br>Z: 0.0         | Y:     45.6       U:     0.0 |
| 03:DEFAULI<br>04:DEFAULT | Copy to mem          | SP: 0mm/s<br>Manual power | P: 0%<br>2.0%/3.0K           |
|                          | Delete               | Frame speed:              | 100mm/s                      |
| 07:DEFAULT<br>08:DEFAULT |                      | Sys norm                  | a 🎧 Conti                    |
|                          |                      |                           |                              |
| Count 65535 Idl          | e 99:59:59 General n | n                         | ÷                            |

Figure 4.4.4

| Item              | Descriptions             |
|-------------------|--------------------------|
| Read U disk files | Read U disk file         |
| Copy to memory    | Copy files to memory     |
| Delete files      | Delete files from U disk |

Web: www.rd-acs.com | TEL/FAX: 0755-26066687/26982287 3 202-203, B-Block,Technology Building, 1057 Nanhai Avenue,Nanshan District,, SHENZHEN, CHINA

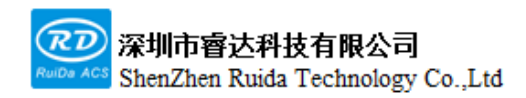

# 3

This system supports FAT32 and FAT16 file formats of the U disk. Files must be placed in the root directory of the U disk to be recognized by the system. File names exceeding 8 characters will be automatically cut off by the system. Files name only can read English and numbers. The files copied from the mainboard to the U disk are placed in the U disk root directory.

#### 4.5 Menu

Press [Menu] • on the panel to enter the menu interface, and select the items ,as shown in the figure:

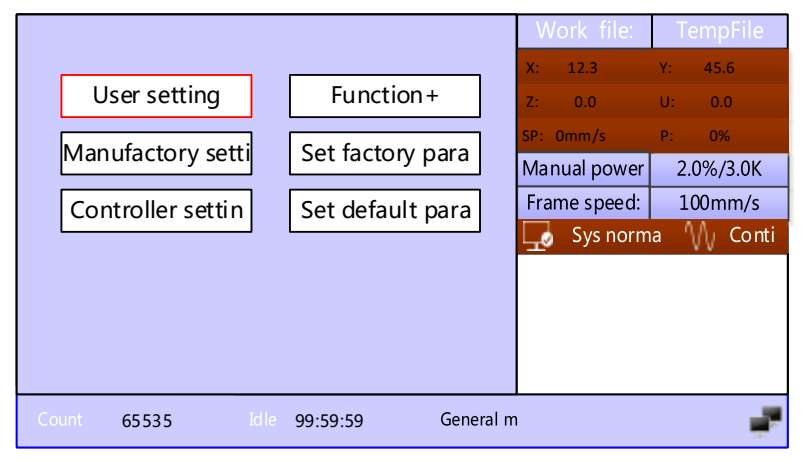

Figure 4.5

#### 4.5.1 User setting

Select [User setting] through the [Menu]on the panel, user setting includes: cut para, key para, , return para, working speed ,reset para, , focusing para, frame para ,feeding para, and other para.

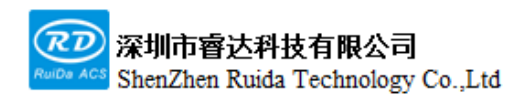

| Cut para      |                |          | 1           |
|---------------|----------------|----------|-------------|
| Key para      | Idle speed:    | 300.000  | mm/s        |
|               | Idle Acc:      | 3000.000 | mm/s2       |
| Return        | Co Acc factory | 120      | 0/ (0, 200) |
| Work speed    | GO ACC TACLOF. | 120      | %(0-200)    |
| Reset para    | Idle delay:    | 0.000    | ms          |
| Focusing      | Start speed:   | 20.000   | mm/s2       |
| Go Scale para | Min Acc:       | 300.000  | mm/s2       |
| Feeding para  | Speed factor:  | 80       | %(0-200)    |
| Other para    | Max Acc:       | 1000.000 | mm/s2       |
|               | Acc factor:    | 80       | %(0-200)    |
|               |                |          |             |
|               |                | Read     | Write       |

Figure 4.5.1-1

When entering the user setting, the panel will automatically read and display the mainboard parameters. After all the parameters are read, user can select the parameters by pressing the [Up/Down] key to move the red cursor, such as [Key para], [Frame para], etc. The parameter area on the right displays the corresponding parameters. If the user does not need to modify the parameters, press the [Esc] to return.

If the user needs to modify the parameters, press the Right key, and the red cursor will switch to the first parameter in the parameter area on the right, as shown in the figure below:

| Cut para      |                | 200.000  | ,        |
|---------------|----------------|----------|----------|
| Key para      | Idle speed:    | 300.000  | mm/s     |
| Return        | Idle Acc:      | 3000.000 | mm/s2    |
| Work speed    | Go Acc factor: | 120      | %(0-200) |
| Reset para    | Idle delay:    | 0.000    | ms       |
| Focusing      | Start speed:   | 20.000   | mm/s2    |
| Go Scale para | Min Acc:       | 300.000  | mm/s2    |
| Feeding para  | Speed factor:  | 80       | %(0-200) |
| Other para    | Max Acc:       | 1000.000 | mm/s2    |
|               | Acc factor:    | 80       | %(0-200) |
|               |                |          |          |
|               |                | Read     | Write    |

Figure 4.5.1-2

User can press the [Up/Down] key to select the parameters to be modified, and press numeric keys to modify the numerical parameters (such as [Idle speed]). After completing the modification, move the red cursor to the

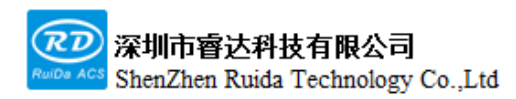

[Write] option with the arrow keys, and then press the [ENT] from the panel.

Other interface operations are similar, the interface display is as below:

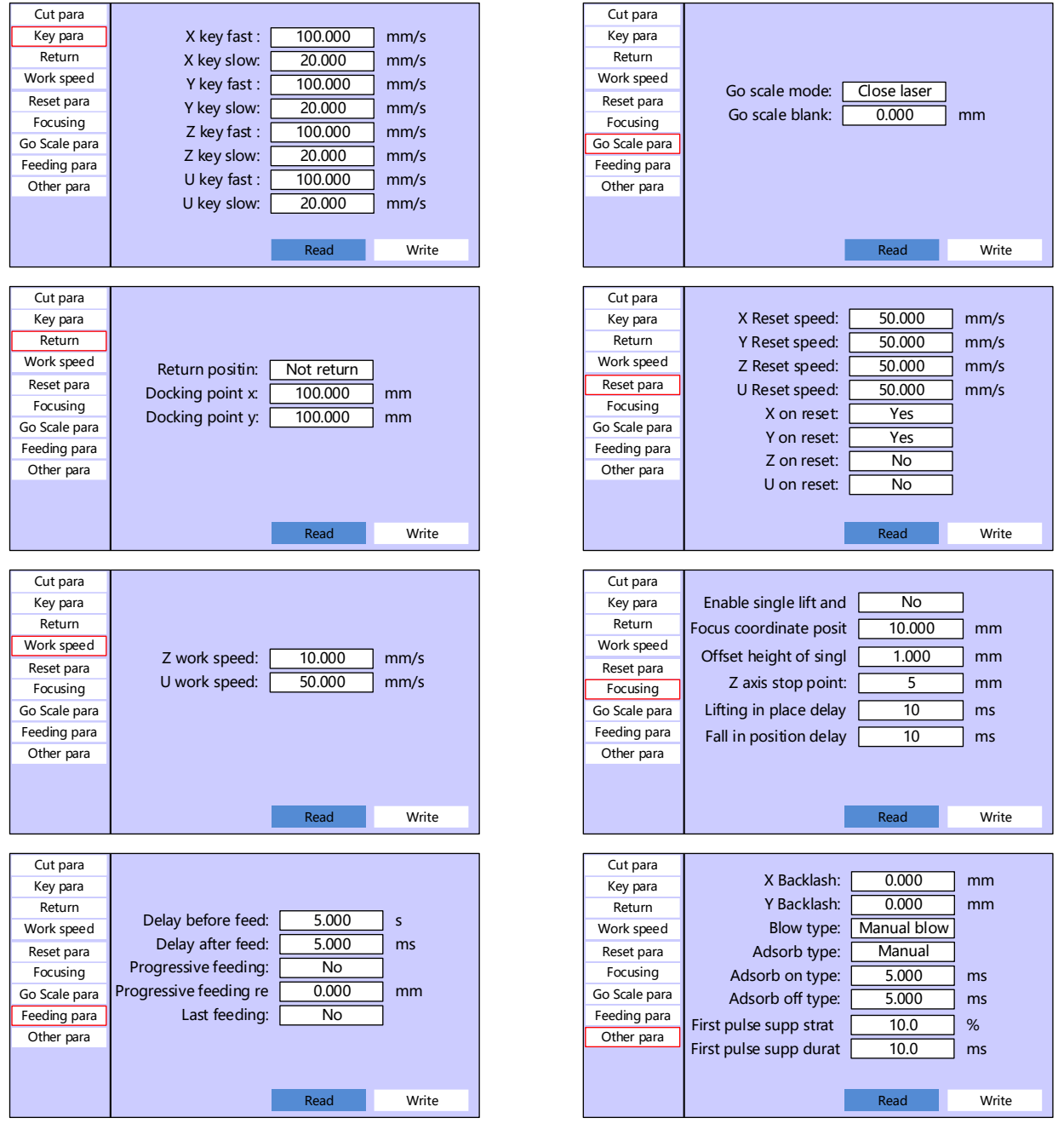

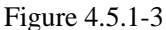

The detailed description of user parameters is as follows:

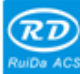

深圳市睿达科技有限公司 ShenZhen Ruida Technology Co.,Ltd

|           |                | After the machine starts processing to the end of processing, all |  |  |
|-----------|----------------|-------------------------------------------------------------------|--|--|
|           | Idle speed     | motion without laser on is idle motion. This parameter determines |  |  |
|           |                | the maximum speed of the idle motion.                             |  |  |
|           |                | The acceleration of idle motion. Setting the idle motion and idle |  |  |
|           | Tule acc       | acceleration too large may cause the trajectory to jitter.        |  |  |
|           | G0 ACC factor  | Acceleration of idle motion                                       |  |  |
|           |                | If the value is 0, there is no delay after idling. Otherwise, it  |  |  |
| 0.4       | Idle delay     | decelerates to 0 and delays after each idle movement, and then    |  |  |
| Cut paras |                | starts processing with laser on.                                  |  |  |
|           | Start speed    | The speed when turning during processing movement.                |  |  |
|           | Marca          | The acceleration during turning. Setting the turning speed and    |  |  |
|           | Min ACC        | turning acceleration too large may cause the turning jitter.      |  |  |
|           | Speed factor   | Acceleration during turning                                       |  |  |
|           | May Ass        | The maximum acceleration value of cutting during the whole        |  |  |
|           | Max Acc        | processing                                                        |  |  |
|           | Acc factor     | The acceleration during processing                                |  |  |
|           | V kov fost     | Refers to the speed of manually moving the X-axis when in [Fast   |  |  |
|           | A Key last     | speed]                                                            |  |  |
|           | V harralarr    | Refers to the speed of manually moving the X-axis when in [Slow   |  |  |
|           | A Key slow     | speed]                                                            |  |  |
|           | <b>X71</b> 6 4 | Refers to the speed of manually moving the Y-axis when in [Fast   |  |  |
| Key para  | Y key fast     | speed]                                                            |  |  |
|           | <b>X</b> 71 1  | Refers to the speed of manually moving the Y-axis when in [Slow   |  |  |
|           | x key slow     | speed]                                                            |  |  |
|           | 7 1 64         | Refers to the speed of manually moving the Z-axis when in [Fast   |  |  |
|           | Z key fast     | speed]                                                            |  |  |
|           | Z key slow     | Refers to the speed of manually moving the Z-axis when in [Slow   |  |  |

Web: www.rd-acs.com | TEL/FAX: 0755-26066687/26982287 4 202-203, B-Block, Technology Building, 1057 Nanhai Avenue, Nanshan District, , SHENZHEN, CHINA

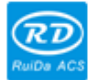

<mark>深圳市睿达科技有限公司</mark> ShenZhen Ruida Technology Co.,Ltd

RDC6555G Precision Laser cutting control system user manual

|              |                 | speed]                                                                                                    |  |
|--------------|-----------------|----------------------------------------------------------------------------------------------------|--|
|              | U Key fast      | Refers to the speed of manually moving the U-axis when in [Fast speed]                                                                                         |  |
|              | U key slow      | Refers to the speed of manually moving the U-axis when in [Slow speed]                                                                                         |  |
| Dotum        | Return position | The position where laser head stops after processing. There are four options for origin, absolute origin, no-return and docking point.                         |  |
| Keturn       | Docking point X | Used to set the X-axis coordinate position of the docking point.                                                                                               |  |
|              | Docking point X | Used to set the X-axis coordinate position of the docking point.                                                                                               |  |
| XX7. d and d | Z work speed    | Z-axis working speed                                                                                                    |  |
| Work speed   | U work speed    | U-axis working speed                                                                                                    |  |
|              | X reset speed   | Speed when X-axis resets                                                                                                    |  |
|              | Y reset speed   | Speed when Y-axis resets                                                                                                    |  |
|              | Z reset speed   | Speed when Z-axis resets                                                                                                    |  |
|              | U reset speed   | Speed when U-axis resets                                                                                                    |  |
| Reset para   | X on reset      | If the X-axis boot reset is enabled, the X-axis will be reset<br>automatically when the machine is turned on, otherwise it will not<br>be reset automatically. |  |
|              | Y on reset      | If the Y-axis boot reset is enabled, the Y-axis will be reset<br>automatically when the machine is turned on, otherwise it will not<br>be reset automatically. |  |
|              | Z on reset      | If the Z-axis boot reset is enabled, the Z-axis will be reset<br>automatically when the machine is turned on, otherwise it will not<br>be reset automatically. |  |
|              | U on reset      | °<br>If the U-axis boot reset is enabled, the U-axis will be reset                                                                                             |  |

Web: www.rd-acs.com | TEL/FAX: 0755-26066687/26982287 4 202-203, B-Block,Technology Building, 1057 Nanhai Avenue,Nanshan District,, SHENZHEN, CHINA

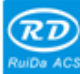

RDC6555G Precision Laser cutting control system user manual

|                           |                                 | automatically when the machine is turned on, otherwise it will not       |  |  |
|---------------------------|---------------------------------|--------------------------------------------------------------------------|--|--|
|                           |                                 | be reset automatically.                                                  |  |  |
|                           |                                 | After enabling Z-axis single lifting, it will only be lifted once in the |  |  |
|                           | Enable Z-axis                   | whole processing, and the lifting setting in the layer parameters is     |  |  |
|                           | single lifting                  | invalid.                                                                 |  |  |
|                           | Focus coordinate                | Z-axis works in the motor mode and is controlled up and down so          |  |  |
|                           | position                        | that the laser focus is on the Z-axis coordinate of the cutting table.   |  |  |
|                           |                                 | When the Z-axis lifting is controlled by a motor, after enabling the     |  |  |
|                           | Single lifting<br>offset height | Z-axis single lifting, the distance between the laser focus and the      |  |  |
|                           | 8                               | table by the Z-axis focusing.                                            |  |  |
| Focusing                  | Z-axis docking                  | After enabling the Z-axis lifting, it is Z-axis docking position when    |  |  |
| Focusing                  | point                           | each processing completed.                                               |  |  |
|                           | Lift in position<br>delay       | The lifting action refers to the separation of the cutting head from     |  |  |
|                           |                                 | the table. After the Z-axis is automatically lifted, it will delay a     |  |  |
|                           |                                 | period of time before proceeding to the next step, to ensure that the    |  |  |
|                           |                                 | Z-axis moves in place.                                                   |  |  |
|                           | Follow down                     | The following action refers to the cutting head getting close to the     |  |  |
|                           |                                 | table. After the Z-axis is automatically lifted, it will delay a period  |  |  |
|                           | delay                           | of time before proceeding to the next step, to ensure that the Z-axis    |  |  |
|                           |                                 | moves in place.                                                          |  |  |
|                           | Ede                             | The movement mode when the panel starts the frame movement,              |  |  |
| Frame                     | F rame mode                     | which can be laser on frame and laser off frame.                         |  |  |
| parameters                | Expansion                       | The expansion distance of frame movement against to the actual           |  |  |
|                           | distance                        | graphic frame.                                                           |  |  |
| Feeding                   | Feeding times                   | The system automatic feeding times                                       |  |  |
| parameters Feeding length |                                 | The moving distance of feeding axis in every feeds                       |  |  |

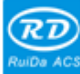

|                     | Delay before feed | The time can be set from 0 to 300s, the feeding axis starts to move  |
|---------------------|-------------------|----------------------------------------------------------------------|
|                     |                   | after the previous work is completed and the value is delayed.       |
|                     |                   | During the delay period, it is convenient for users to load and pick |
|                     |                   | the materials on the feeding device.                                 |
|                     |                   | The time can be set from 0 to 9.9s, which is convenient for the      |
|                     |                   | feeding device to move in place, delay to jitter, and wait for the   |
|                     | Delay after feed  | feeding shaft completely standing still before performing the        |
|                     |                   | second working.                                                      |
|                     | <b>F'</b> .'.l. ( | Set whether to continue feeding after the last feeding process is    |
|                     | Finish feeding    | completed                                                            |
|                     | Feeding           | Due to the inaccuracy of feeding shaft movement, the feeding         |
|                     | compensation      | length can be compensated by setting this item.                      |
|                     | X Backlash        |                                                                      |
|                     |                   | X Backlash. Set this value according to whether the machine          |
|                     |                   | actually has a backlash, accurate to 1um, if the value is not zero,  |
|                     |                   | the mainboard will compensate for the Backlash.                      |
|                     |                   | Y backlash. Set this value according to whether the machine          |
|                     | Y Backlash        | actually has a backlash, accurate to 1um, if the value is not zero,  |
|                     |                   | the motherboard will compensate for the backlash.                    |
| Other<br>parameters | Plowing type      | Set the blowing interface control method, manual blowing,            |
| F                   | blowing type      | processing blowing, and laser-on blowing are supported.              |
|                     | A daarb truss     | Adsorption control method, manual and automatic controls are         |
|                     | Adsorb type       | supported.                                                           |
|                     | Adapah an Jeler   | For automatic adsorption, the system opens the adsorption for a      |
|                     | Ausord on delay   | period of time before starting processing                            |
|                     | Adsorb off delay  | For automatic adsorption, the system delays a period of time and     |
|                     |                   | then closes the adsorption after processing.                         |

Web: www.rd-acs.com | TEL/FAX: 0755-26066687/26982287 4 202-203, B-Block, Technology Building, 1057 Nanhai Avenue, Nanshan District, , SHENZHEN, CHINA

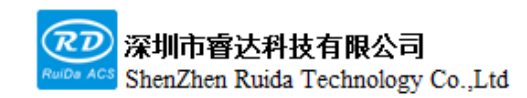

| First pulse<br>suppression<br>starting power | Taking RF tube as an example, if the same signal is used to control<br>the laser source output, the first few pulse actual laser on by the<br>laser source have a larger energy so it needs to suppressed |
|----------------------------------------------|----------------------------------------------------------------------------------------------------|
| First pulse                                  | The duration of the first pulse suppression function, after which the                                                                                                    |
| suppression<br>duration                      | normal laser control signal is output.                                                                                                    |

#### 4.5.2 Manufactory setting

Select [Manufactory parameters] through the [Menu] on the panel, the manufactory setting interface requires to input the password before entering, the password is rd8888,the interface is as follows. The factory parameter interface operation and setting are the same as user parameter interface, which will not be repeated here. The parameters of each axis are the same, and the other interfaces are as follows.

| X              | Dir polarity:        | Positive       |       |                |
|----------------|----------------------|----------------|-------|----------------|
| Y              | Lmt polarity:        | Positive       |       |                |
| Z              | Control mode:        | Pulse+Dir      |       |                |
| U              | Enable limit trigge: | Yes            |       |                |
| Daul drive con | Return signal:       | Negative limit |       |                |
| Laser para     | PWM rising edge val: | Yes            |       |                |
|                | Step length:         | 2.000          | um    |                |
| Machine config | Breadth:             | 1000.000       | mm    | Calculate step |
|                | Home position:       | 5.000          | mm    |                |
|                | Jump-off speed:      | 10.000         | mm/s  | Read           |
|                | Max speed:           | 500.000        | mm/s  | 10/10/10       |
|                | Max Acc:             | 8000.000       | mm/s2 | write          |
|                |                      |                |       | << 1/2 >>      |

Figure 4.5.2

1.Axis parameters are divided into two pages.2.The parameters of Y1 axis and Y2 axis are the same.

The factory parameters are detailed in the following table:

|--|

Web: www.rd-acs.com | TEL/FAX: 0755-26066687/26982287 4 202-203, B-Block,Technology Building, 1057 Nanhai Avenue,Nanshan District,, SHENZHEN, CHINA

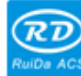

| Axis |                          | opposite direction. The purpose of modification is to make the      |  |  |  |  |  |
|------|--------------------------|---------------------------------------------------------------------|--|--|--|--|--|
|      |                          | axis move to the origin when reset. If the axis moves away          |  |  |  |  |  |
|      |                          | from the origin when reset, it means that the axis direction        |  |  |  |  |  |
|      |                          | polarity setting is wrong and should be modified.                   |  |  |  |  |  |
|      |                          | Used to set the high and low voltage mode of the limit signal. If   |  |  |  |  |  |
|      | <b>.</b> , <b>.</b> .,   | a low voltage signal is output to the mainboard when the            |  |  |  |  |  |
|      | Limit polarity           | moving axis reaches the limit position, at this time the limit      |  |  |  |  |  |
|      |                          | polarity should be set to negative.                                 |  |  |  |  |  |
|      |                          | The type of controller output pulse includes positive and           |  |  |  |  |  |
|      | Control mode             | negative pulse and pulse + direction two modes. Generally, it is    |  |  |  |  |  |
|      |                          | set to pulse + direction mode.                                      |  |  |  |  |  |
|      |                          | If hard limit is enabled, limit protection will be generated when   |  |  |  |  |  |
|      | Hard limit<br>protection | the hard limit is triggered; if hard limit is forbidden, protection |  |  |  |  |  |
|      | Freedom                  | will not be generated when the hard limit is triggered.             |  |  |  |  |  |
|      |                          | When the system is reset to find the origin, the negative limit or  |  |  |  |  |  |
|      | Back to origin           | zero point can be selected as the position of 0 coordinate. After   |  |  |  |  |  |
|      | signal                   | setting the parameters, the corresponding CN2, CN3, CN4             |  |  |  |  |  |
|      |                          | hardware interfaces of the card require to be wired correctly.      |  |  |  |  |  |
|      |                          | Used to set whether the pulse signal of motor drive is valid on     |  |  |  |  |  |
|      |                          | rising edge or falling edge. When this item is not enabled, the     |  |  |  |  |  |
|      | PWM rising edge          | controller uses the falling edge to be valid; when this item is     |  |  |  |  |  |
|      | effective                | enabled, the controller uses the rising edge to be valid. If the    |  |  |  |  |  |
|      |                          | processing position is offset after a long time processing, this    |  |  |  |  |  |
|      |                          | item requires to be modified.                                       |  |  |  |  |  |
|      |                          | It is the pulse equivalent of the motor. When a pulse is sent to    |  |  |  |  |  |
|      | Motor step               | the motor, the absolute distance value traveled by the              |  |  |  |  |  |
|      |                          | corresponding moving axis. Before this value is set correctly,      |  |  |  |  |  |

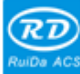

|                                | the machine can cut a larger rectangle (larger graphics can        |  |  |  |  |
|--------------------------------|--------------------------------------------------------------------|--|--|--|--|
|                                | make the error smaller), and automatically calculate the motor     |  |  |  |  |
|                                | step through the graphic length and the measured length.           |  |  |  |  |
| Stroko                         | The maximum distance that the motion axis running.depends          |  |  |  |  |
| Stroke                         | on the actual situation of the machine                             |  |  |  |  |
|                                | If the shaft enables hard limit protection, the value should       |  |  |  |  |
|                                | usually be set to 2-5mm. If set to 0, when the motion shaft runs   |  |  |  |  |
| Origin offset                  | to the minimum coordinate 0, it may make the limit valid,          |  |  |  |  |
|                                | which will trigger the hard limit protection function by mistake   |  |  |  |  |
|                                | and protect the machine.                                           |  |  |  |  |
| T and the second               | The speed at the beginning of motion. Typical values are 5 to      |  |  |  |  |
| Jump-on speed                  | 30 mm/s.                                                           |  |  |  |  |
|                                | The maximum limit motion speed that the axis can withstand.        |  |  |  |  |
| Maximum speed                  | This parameter is related to the driving ability of the motor, the |  |  |  |  |
|                                | inertia of the motion shaft and transmission ratio.                |  |  |  |  |
| Maximum                        | The maximum acceleration value allowed by the motion axis          |  |  |  |  |
| acceleration                   | during acceleration and deceleration.                              |  |  |  |  |
|                                | If the axis enables hard limit protection, when the axis moves to  |  |  |  |  |
|                                | the limit position, the axis will be performed an emergency        |  |  |  |  |
| Emergency stop<br>acceleration | deceleration shutdown with an emergency stop acceleration.         |  |  |  |  |
|                                | The value can be 1.5 to 3 times the maximum acceleration of        |  |  |  |  |
|                                | the shaft.                                                         |  |  |  |  |
| Some mobile                    | Used to configure whether the servo enable interface is a valid    |  |  |  |  |
| Servo enable                   | level signal.                                                      |  |  |  |  |
|                                | If the servo alarm is enabled, the protection will be generated    |  |  |  |  |
| Servo alarm enable             | when the servo driver alarms; if the servo alarm is forbidden,     |  |  |  |  |
|                                | the protection will not be generated when the servo driver         |  |  |  |  |

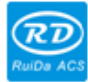

RDC6555G Precision Laser cutting control system user manual

|               |                                 | alarms.                                                           |  |  |  |  |  |
|---------------|---------------------------------|-------------------------------------------------------------------|--|--|--|--|--|
|               | Encodor onoblo                  | If the encoder enables, the system hardware connection is         |  |  |  |  |  |
|               | Encoder enable                  | considered to be connected the encoder.                           |  |  |  |  |  |
|               | Encoder polarity                | Used to set the polarity of the encoder.                          |  |  |  |  |  |
|               |                                 | Set the number of encoder feedback pulses per motor               |  |  |  |  |  |
|               | Encoder resolution              | revolution, which is related to the driver parameter setting.     |  |  |  |  |  |
|               | Lead                            | The distance that the motor moves in one revolution.              |  |  |  |  |  |
|               |                                 | When connecting to the encoder, the system will detect the sent   |  |  |  |  |  |
|               | Follow deviation                | command signal and feedback signal of the servo driver. If the    |  |  |  |  |  |
|               | alarm enable                    | difference is too large, it will prompt an alarm.                 |  |  |  |  |  |
|               | Maximum follow                  | The maximum allowable value of motor motion delay                 |  |  |  |  |  |
|               | deviation                       | The maximum anowable value of motor motor delay.                  |  |  |  |  |  |
|               |                                 | Control the motion direction when the manual key moves the        |  |  |  |  |  |
|               |                                 | motion axis. When the direction polarity parameter is correctly   |  |  |  |  |  |
|               | Key reverse                     | set, if you press the arrow key on the operation panel and the    |  |  |  |  |  |
|               |                                 | shaft moves in the opposite direction, then enable the key to     |  |  |  |  |  |
|               |                                 | reverse.                                                          |  |  |  |  |  |
|               |                                 | The starting speed of moving the axis by the pressing key on      |  |  |  |  |  |
|               | Key jump-off speed              | the keyboard, which cannot be higher than the take-off speed of   |  |  |  |  |  |
|               |                                 | the axis.                                                         |  |  |  |  |  |
|               |                                 | the acceleration value of moving the axis by the pressing key,    |  |  |  |  |  |
|               | Key acceleration                | which cannot be higher than the maximum acceleration of the       |  |  |  |  |  |
|               |                                 | shaft.                                                            |  |  |  |  |  |
|               | Y-axis dual-drive               | When Y-axis is a dual-drive structure, this parameter is required |  |  |  |  |  |
| Dual-drive    | enable                          | to be enabled.                                                    |  |  |  |  |  |
| configuration | Dual-drive                      | If the dual-drive synchronous alarm is enabled, protection will   |  |  |  |  |  |
|               | synchronization<br>alarm enable | be generated when Y-axis dual-drive misaligned; if the            |  |  |  |  |  |

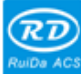

#### 深圳市睿达科技有限公司 ShenZhen Ruida Technology Co.,Ltd

RDC6555G Precision Laser cutting control system user manual

|                          |                              | dual-drive synchronous alarm is forbidden, protection will not   |  |  |  |  |  |
|--------------------------|------------------------------|------------------------------------------------------------------|--|--|--|--|--|
|                          |                              | be generated when the Y-axis misaligned.                         |  |  |  |  |  |
|                          | Dual-drive                   | If the dual-drive synchronous alarm is enabled, protection will  |  |  |  |  |  |
|                          | synchronization              | be generated when the Y-axis dual-drive misalignment             |  |  |  |  |  |
|                          | error                        | deviation is greater than the dual-drive synchronization error.  |  |  |  |  |  |
|                          | Laser source enable          | Whether to enable the laser source to emit light.                |  |  |  |  |  |
|                          | <b>T</b>                     | Set the laser source type, supporting glass tube, RF tube and    |  |  |  |  |  |
|                          | Type of laser tube           | UV types. The default is RF tube.                                |  |  |  |  |  |
|                          |                              | Support PSS, PSV, PSP, FSP mode optional. PSS is a fixed         |  |  |  |  |  |
|                          |                              | power mode, PSV is a power following mode, PSP is a position     |  |  |  |  |  |
|                          | Control mode                 | synchronization mode, FSP is a fixed pulse width mode, and       |  |  |  |  |  |
|                          |                              | the default is FSP mode.                                         |  |  |  |  |  |
|                          | Laser frequency              | Laser source working frequency.                                  |  |  |  |  |  |
|                          | Maximum power                | The maximum allowable power.                                     |  |  |  |  |  |
| Laser source             |                              | Some RF tubes need to have precombustion signal, and the         |  |  |  |  |  |
|                          | Enable<br>precombustion      | parameters are used to whether to output a precombustion         |  |  |  |  |  |
|                          | precombustion                | signal.                                                          |  |  |  |  |  |
|                          | Precombustion                | Some RF tubes need to have precombustion signal, and the         |  |  |  |  |  |
|                          | frequency                    | parameters are used to set the precombustion signal frequency.   |  |  |  |  |  |
|                          | Precombustion                | Some RF tubes need to have precombustion signal, the             |  |  |  |  |  |
|                          | duty cycle                   | parameters are used to set the precombustion signal duty cycle.  |  |  |  |  |  |
|                          | Laser on signal<br>active    | Set the active voltage of laser on signal.                       |  |  |  |  |  |
|                          | Corner power ratio           | Relative to the normal power, adjust the corner power.           |  |  |  |  |  |
|                          | Comer mod                    | Relative to the processing speed, the corner power regulates the |  |  |  |  |  |
|                          | Corner speed ratio           | speed range.                                                     |  |  |  |  |  |
| Machine<br>configuration | Grating protection<br>enable | When enabling this signal, a low voltage signal is required to   |  |  |  |  |  |

Web: www.rd-acs.com | TEL/FAX: 0755-26066687/26982287 5 202-203, B-Block, Technology Building, 1057 Nanhai Avenue, Nanshan District, , SHENZHEN, CHINA

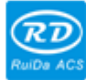

|                   | be input continuously from the outside to the corresponding        |  |  |  |  |
|-------------------|--------------------------------------------------------------------|--|--|--|--|
|                   | hardware interface, otherwise it cannot be processed and an        |  |  |  |  |
|                   | alarm will be prompted.                                            |  |  |  |  |
|                   | When enabling this signal, a low voltage signal is required to     |  |  |  |  |
| Cover-opening     | be input continuously from the outside to the corresponding        |  |  |  |  |
| protection enable | hardware interface, otherwise it cannot be processed and an        |  |  |  |  |
|                   | alarm will be prompted.                                            |  |  |  |  |
|                   | When enabling this signal, a low voltage signal is required to     |  |  |  |  |
| Water protection  | be input continuously from the outside to the corresponding        |  |  |  |  |
| enable            | hardware interface, otherwise it cannot be processed and an        |  |  |  |  |
|                   | alarm will be prompted.                                            |  |  |  |  |
|                   | One-way/two-way are optional. When it is a one-way feeding,        |  |  |  |  |
|                   | it can always feed in one direction without checking the           |  |  |  |  |
|                   | coordinates; when two-way feeding is selected, the system will     |  |  |  |  |
|                   | check the maximum and minimum coordinates, feeding in one          |  |  |  |  |
| Feeding mode      | direction at odd times, and feeding in the other direction at even |  |  |  |  |
|                   | times. The initial direction of the first time can be changed by   |  |  |  |  |
|                   | setting the direction polarity or modifying the positive and       |  |  |  |  |
|                   | negative values of the feeding length.                             |  |  |  |  |
|                   | 0 to 3000ms can be set. After the power grid is cut off, the       |  |  |  |  |
|                   | power supply of the system will not immediately drop to 0V,        |  |  |  |  |
|                   | during which there is a delay. The delay value set here should     |  |  |  |  |
|                   | be basically consistent to the actual power outage delay value.    |  |  |  |  |
| Power off delay   | If the deviation of the setting value is large, the graphics       |  |  |  |  |
|                   | processed for the second time and the graphics before the          |  |  |  |  |
|                   | power cut may not be closed or overlapped too much when            |  |  |  |  |
|                   | performing power cut continued carving.                            |  |  |  |  |

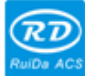

<mark>深圳市睿达科技有限公司</mark> ShenZhen Ruida Technology Co.,Ltd

|               |                                     | Whether to enable the Y-axis pressing rod control, check if it is   |  |  |  |  |  |
|---------------|-------------------------------------|---------------------------------------------------------------------|--|--|--|--|--|
|               | Material-pressing<br>control enable | enabled. When the Y-axis pressing rod control is checked, you       |  |  |  |  |  |
|               |                                     | can select whether the absolute origin of the machine is above      |  |  |  |  |  |
|               |                                     | or below the machine table.                                         |  |  |  |  |  |
|               | Y-axis origin                       | Applied for the Y-axis pressing material, select whether the        |  |  |  |  |  |
|               | position                            | pressing material is above or below.                                |  |  |  |  |  |
|               |                                     | After checking to enable it, the system will carry out the Z-axis   |  |  |  |  |  |
| Z-axis        | Enable Z-axis<br>automatic lifting  | automatic lifting control. If the Z-axis automatic lifting function |  |  |  |  |  |
|               |                                     | is not enabled, all Z-axis lifting actions are invalid, and the     |  |  |  |  |  |
|               |                                     | Z-axis movement is controlled manual movement only.                 |  |  |  |  |  |
|               | Control mode                        | Used to describe the actual configuration of the equipment          |  |  |  |  |  |
|               |                                     | Z-axis, supporting motor control and air cylinder control. Use      |  |  |  |  |  |
|               |                                     | card Z-axis control interface when selecting motor mode, and        |  |  |  |  |  |
| configuration |                                     | use card OUT1 interface when selecting air cylinder mode.           |  |  |  |  |  |
|               |                                     | Used to describe the actual configuration of the equipment          |  |  |  |  |  |
|               | Controlled objects                  | Z-axis, control whether the cutting head moves or platform          |  |  |  |  |  |
|               |                                     | moves.                                                              |  |  |  |  |  |
|               | Z-axis origin<br>position           | Used to describe the actual configuration of the equipment          |  |  |  |  |  |
|               |                                     | Z-axis. When the Z-axis is reset, whether the controlled object     |  |  |  |  |  |
|               |                                     | resets by moving upward or moving downward.                         |  |  |  |  |  |

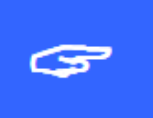

1. After modifying the factory parameters, it must be reset before performing other operations.

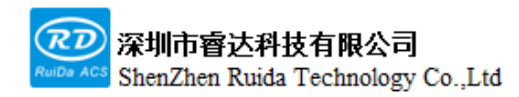

#### 4.5.3 Language settings

Select [Controller settings] item and press [ENT], select [Language+] item and press [ENT] to set the panel operation language.

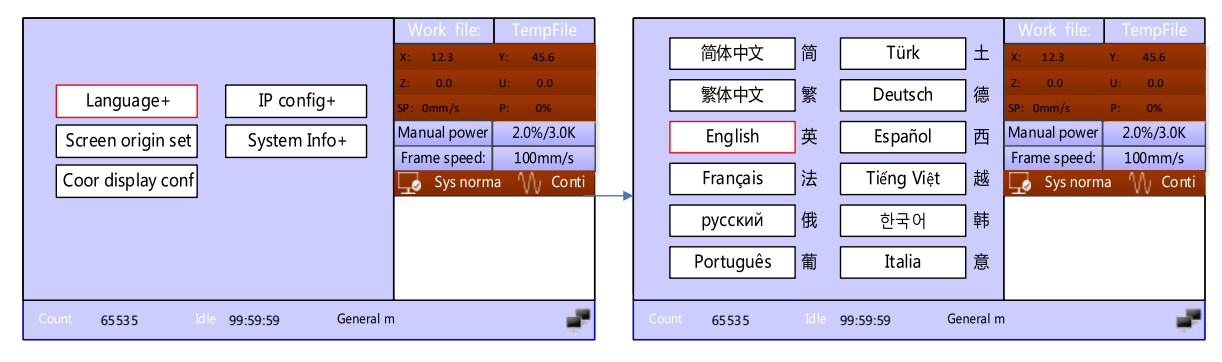

Figure 4.5.3

#### 4.5.4 Screen origin settings

Select [Controller settings] item and press [ENT], select [Screen origin settings] item and press [ENT] to set the origin position of the display screen. Different screen origin positions can be selected to mirror the displayed graphics in different X/Y directions. Please match the screen origin position with the actual machine origin position, otherwise it will cause the screen graphics display be mirrored, which is inconsistent with the actual cutting direction of the graphics. Press the [Up/Down] key to select an origin and press [ENT] to make the setting effective.

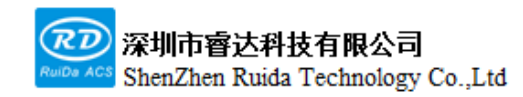

RDC6555G Precision Laser cutting control system user manual

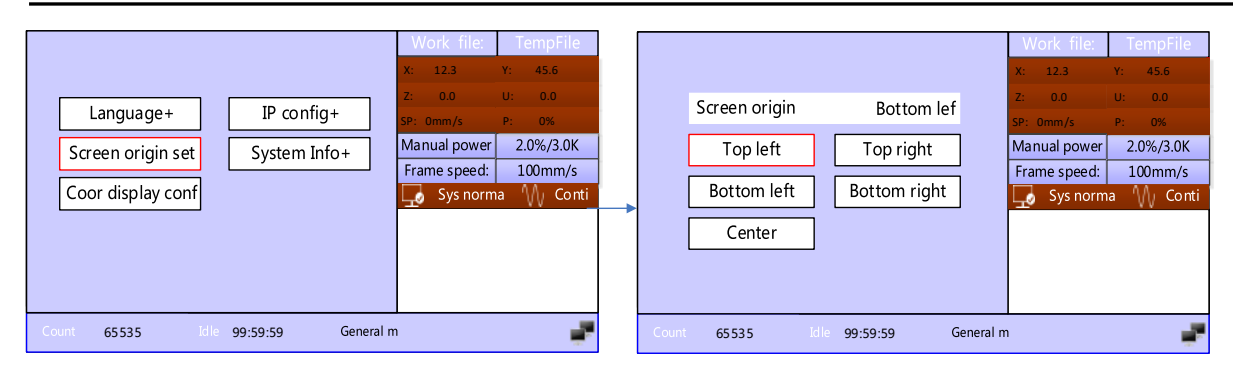

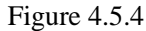

#### 4.5.5 Coordinate display configuration

Press [Controller settings] item and then [ENT], select [Coor display conf] item and press [ENT] to set the system coordinate display source. When selecting [Planning position], the coordinates displayed on the XY axis are the system default coordinates. when selecting [Actual position], the coordinates displayed on the XY axis are the actual position coordinates calculated by the system detecting external feedback signal.

| Language+ IP config+<br>Screen origin set System Info+<br>Coor display conf | Work file:         TempFile           X:         12.3         Y:         45.6           2:         0.0         U:         0.0           SP:         0mm/s         P:         0%           Manual power         2.0%/3.0K           Frame speed:         100mm/s           Sys norma         V:         Conti | Coor display: Plan position<br>Actal position | Work         TempFile           X:         12.3         Y:         45.6           Z:         0.0         U:         0.0           SP:         0mm/s         P:         0%           Manual power         2.0%/3.0K         Frame speed:         100mm/s           Image: speed:         Sys normal Market System         W         Contin |
|-----------------------------------------------------------------------------|----------------------------------------------------------------------------------------------------|-----------------------------------------------|----------------------------------------------------------------------------------------------------|
| Count 65535 Idle 99:59:59 General r                                         | · 🧨                                                                                                    | Count 65535 Idle 99:59:59 General m           | -                                                                                                    |

Figure 4.5.5

#### 4.5.6 IP settings

Select [Controller settings] item and press [ENT], select [IP config+] item and press [ENT] to set the system IP address.

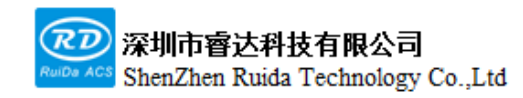

每一步都是创造、Thinking in motion

RDC6555G Precision Laser cutting control system user manual

| Language+ IP config+<br>Screen origin set System Info+<br>Coor display conf | Work file:         TempFile           X:         12.3         Y:         45.6           Z:         0.0         U:         0.0           SP:         0mm/s         P:         0%           Manual power         2.0%/3.0K           Frame speed:         100mm/s           Sys norma         W Conti | IP address: 192 . 168 | . 1 . 100<br>Read<br>Write | Work file:<br>x: 12.3<br>Z: 0.0<br>SP: 0mm/s<br>Manual power<br>Frame speed:<br>Sys norm | TempFile           Y:         45.6           U:         0.0           P:         0%           2.0%/3.0K         100mm/s           a         √√         Conti |
|-----------------------------------------------------------------------------|----------------------------------------------------------------------------------------------------|-----------------------|----------------------------|------------------------------------------------------------------------------------------|----------------------------------------------------------------------------------------------------|
| Count 65535 Idle 99:59:59 General r                                         | י 🧬                                                                                                    | Count 65 53 5 Idle 99 | :59:59 General n           | ı                                                                                        |                                                                                                    |

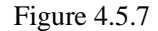

#### 4.5.7 System information

Select [controller settings] item and press [ENT], select [System info+] item and press [ENT] to view the system information.

|                                     | Work file: TempFile    | Total on time(hour:min:s): 01250:23:25  | Work file: TempFile    |
|-------------------------------------|------------------------|-----------------------------------------|------------------------|
|                                     |                        | Total processing time(hour: 00150:23:25 | 7. 22.5 1. 45.6        |
| I anguaget IP confige               | 2: 0.0 0: 0.0          | Previous processing time(ho 00050:13:25 | 2: 0.0 0: 0.0          |
|                                     | SP: 0mm/s P: 0%        | Total laser on time(hour:mi 99999:59:59 | SP: Omm/s P: 0%        |
| Screen origin set System Info+      | Manual power 2.0%/3.0K | Total processing time: 500              | Manual power 2.0%/3.0K |
|                                     | Frame speed: 100mm/s   | X total traval(m): 3000                 | Frame speed: 100mm/s   |
| Coor display conf                   | 🗔 Sys norma 🏼 My Conti | Y total traval(m): 2000                 | 🗔 Sys norma 🏼 M Conti  |
|                                     |                        | Mainboard version: 19.01.08             | -                      |
|                                     |                        | Panel version: 12.00.03                 |                        |
|                                     |                        | Fireware version: 02.01.10              |                        |
|                                     |                        | Read mainboard                          |                        |
| Count 65535 Idle 99:59:59 General n | ı 🧨                    | Count 65535 Idle 99:59:59 General m     | ÷.                     |

Figure 4.5.8

#### 4.6 Functions

#### 4.6.1 Axis reset

Reset of each axis includes: XY axis reset, X axis reset, Y axis reset, Z axis reset, U axis reset and so on. When the XY axis is reset, only the XY axis will be reset at the same time.others are individual axis reset, only the corresponding axis will be reset.

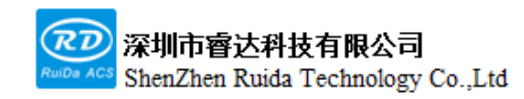

RDC6555G Precision Laser cutting control system user manual

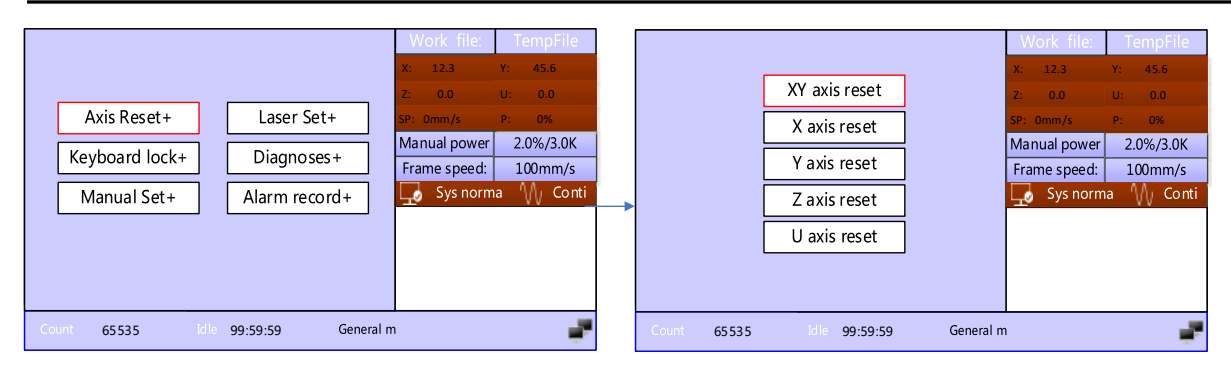

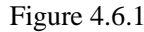

#### 4.6.2 Keyboard lock+

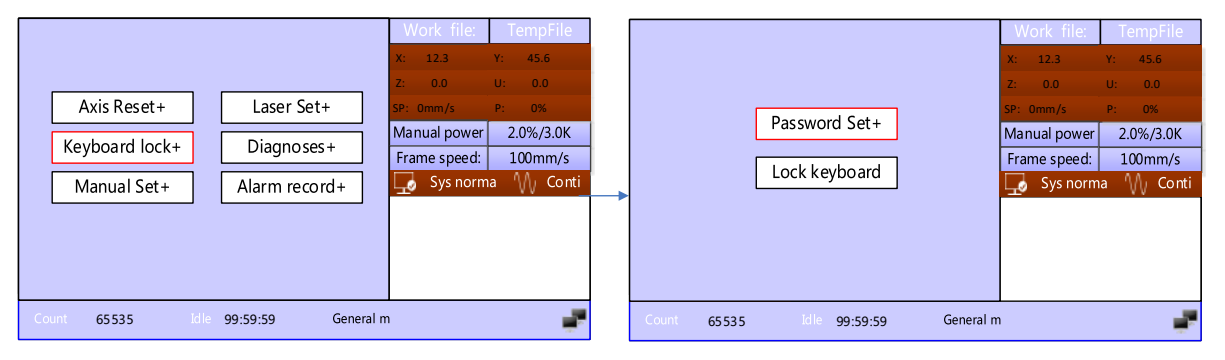

Figure 4.6.2

| Item          | Instructions                                                                                                    |
|---------------|----------------------------------------------------------------------------------------------------|
| Password set+ | <ul> <li>This option can set the default password for keyboard lock, and use the new password to lock the keys after setting it successfully.</li> </ul> |
|               | This option can lock the panel keys, after entering the correct                                                                                          |
| Keyboard      | password, the keys are automatically locked and return to the main                                                                                       |
| lock          | interface. When pressing any key, the interface prompts to enter the                                                                                     |
|               | password to unlock the keys.                                                                                                    |

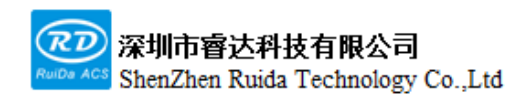

#### 4.6.3 Manual set+

Press [Menu] on the panel and select [Function+], press the [ENT] and select [Manual set+] to enter the parameter configuration page, as shown in the figure:

|                  |                    | Work file:        | TempFile    | Manual mode:            | Continue      | ]         | Work file:   | TempFile   |
|------------------|--------------------|-------------------|-------------|-------------------------|---------------|-----------|--------------|------------|
|                  |                    | X: 12.3<br>7: 0.0 | Y: 45.6     | Manual                  | 20.0          | mm        | X: 12.3      | Y: 45.6    |
| Axis Reset+      | Laser Set+         | SP: Omm/s         | P: 0%       | Target X:               | 100.0         | mm        | SP: Omm/s    | P: 0%      |
| Kaybaard lack    |                    | Manual power      | 2.0%/3.0K   | Target Y:               | 100.0         | mm        | Manual power | 2.0%/3.0K  |
| Reyboard lock+   | Diagnoses+         | Frame speed:      | 100mm/s     |                         |               | J         | Frame speed: | 100mm/s    |
| Manual Set+      | Alarm record+      | 🔄 Sys norm        | na 🎧 Conti_ |                         | Move to       | target    | 🗔 Sys norm   | na 🎧 Conti |
|                  |                    |                   |             |                         | Rea           | ad        |              |            |
|                  |                    |                   |             |                         | Wri           | te        |              |            |
|                  |                    |                   |             | Press <enter> o</enter> | r Num key.    |           |              |            |
| Count 65535 Idle | 99:59:59 General m |                   | ÷.          | Count 65535             | Idle 99:59:59 | General n | ו            | ÷.         |

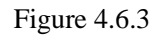

| Item            | Instructions                                                         |
|-----------------|----------------------------------------------------------------------|
|                 | When the manual mode is [Continue], the manual distance does         |
|                 | not work. At this time, when pressing the arrow key, the axis        |
|                 | moves, when releasing the arrow key, the axis stops moving;          |
| Manual mode     | when the manual mode is [Manual], the corresponding motion           |
|                 | axis runs once for each time the arrow key is pressed, and the       |
|                 | running distance is equal to the manual distance set by the user (in |
|                 | the case of not exceeding the machine breadth).                      |
|                 | When the manual mode is [manual], the corresponding motion           |
|                 | axis runs once for each time the arrow key is pressed, and the       |
| Manual distance | running distance is equal to the manual distance value set by the    |
|                 | user.                                                                |

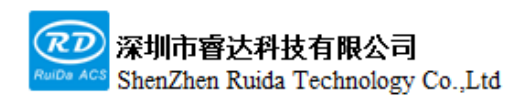

RDC6555G Precision Laser cutting control system user manual

| Target coordinate | Set the target X to be moved to                             |
|-------------------|-------------------------------------------------------------|
| Х                 |                                                             |
| Target coordinate | Set the target Y to be moved to                             |
| Y                 |                                                             |
| Move to target    | Move to the target coordinate position set by the parameter |
| position          |                                                             |

#### 4.6.4 Laser set+

Press the [Menu] key on the panel and select [Function+], press the [ENT] key and select [Laser set+] to access the parameter configuration page, as shown in the figure:

| Axis Reset+     Laser Set+       Keyboard lock+     Diagnoses+       Manual Set+     Alarm record+ | Work file:         TempFile           X:         12.3         Y:         45.6           Z:         0.0         U:         0.0           SP:         Omm/s         P:         0%           Manual power         2.0%/3.0K           Frame speed:         100mm/s           Y:         45.6 | - | Laser mode: [<br>Laser time: [<br>Manual power: [<br>Manual freq: [ | Continue<br>50<br>3.0<br>3.0<br>Rea | ms<br>%<br>KHz<br>d  | Work file:<br>X: 12.3<br>Z: 0.0<br>SP: Omm/s<br>Manual power<br>Frame speed:<br>Sys norm | TempFile           Y:         45.6           U:         0.0           P:         0%           2.0%/3.0K         100mm/s           na         W         Conti |
|----------------------------------------------------------------------------------------------------|----------------------------------------------------------------------------------------------------|---|---------------------------------------------------------------------|-------------------------------------|----------------------|------------------------------------------------------------------------------------------|----------------------------------------------------------------------------------------------------|
| Count 65535 Idle 99:59:59 General m                                                                |                                                                                                    |   | Press <enter> or<br/>Count 65535</enter>                            | Rea<br>Wri<br>Num key.              | d<br>te<br>General m | 1                                                                                        | ~                                                                                                    |

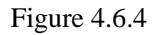

| Item       | Instructions                                                          |
|------------|-----------------------------------------------------------------------|
|            | When the laser mode is [Continue], the laser parameter does not       |
|            | work. At this time, when pressing the [pulse] key from panel, it will |
| Laganmada  | keep laser on until release. when the manual mode is [laser], it will |
| Laser mode | be laser on for a period of time and automatically stops each time    |
|            | the [pulse] key is pressed, the duration is equal to the laser time   |
|            | value set by the user.                                                |
| Laser time | When the laser mode is [laser], it will be laser on for a period of   |

Web: www.rd-acs.com | TEL/FAX: 0755-26066687/26982287 5 202-203, B-Block,Technology Building, 1057 Nanhai Avenue,Nanshan District,, SHENZHEN, CHINA

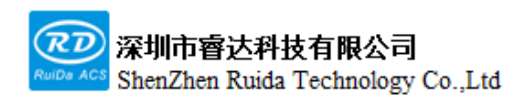

|            | time and automatically stops each time the [pulse] key is pressed, |
|------------|--------------------------------------------------------------------|
|            | the duration is equal to the laser time value set by the user.     |
| Manual     | Duty cycle of laser on signal                                      |
| power      |                                                                    |
| Laser freq | Frequency of laser on signal                                       |

#### 4.6.5 Diagnoses+

Press the [Menu] key on the panel and select [Function+], press the [ENT] key and select [Diagnoses+] to access the diagnosis page, which can detect the input and output IO status in real-time, as shown in the figure:

| Limit input                                                                       |                 | Limit input                                                                       |                                                                                                    |
|-----------------------------------------------------------------------------------|-----------------|-----------------------------------------------------------------------------------|----------------------------------------------------------------------------------------------------|
| Special input                                                                     |                 | Special input                                                                     | Star Prot1                                                                                                    |
| General input                                                                     | X+ Zero X       | General input                                                                     |                                                                                                    |
| Special output                                                                    |                 | Special output                                                                    |                                                                                                    |
| General output                                                                    |                 | General output                                                                    |                                                                                                    |
|                                                                                   | Y2+ Y2- Zero Y2 |                                                                                   | Servo alarm                                                                                                    |
|                                                                                   |                 |                                                                                   |                                                                                                    |
|                                                                                   |                 |                                                                                   |                                                                                                    |
|                                                                                   |                 |                                                                                   |                                                                                                    |
|                                                                                   |                 |                                                                                   |                                                                                                    |
|                                                                                   |                 |                                                                                   |                                                                                                    |
|                                                                                   | Trigger         |                                                                                   | Trigger                                                                                                    |
|                                                                                   |                 |                                                                                   |                                                                                                    |
|                                                                                   |                 |                                                                                   |                                                                                                    |
| Limit input                                                                       |                 | Limit input                                                                       |                                                                                                    |
| Limit input<br>Special input                                                      |                 | Limit input<br>Special input                                                      | Vacu Yellow Red                                                                                                    |
| Limit input<br>Special input<br>General input                                     |                 | Limit input<br>Special input<br>General input                                     | Vacu Yellow Red                                                                                                    |
| Limit input<br>Special input<br>General input<br>Special output                   |                 | Limit input<br>Special input<br>General input<br>Special output                   | □Vacu □Yellow □Red<br>□Status □Green □Beep                                                                                   |
| Limit input<br>Special input<br>General input<br>Special output<br>General output |                 | Limit input<br>Special input<br>General input<br>Special output<br>General output | Vacu Yellow Red                                                                                                    |
| Limit input<br>Special input<br>General input<br>Special output<br>General output |                 | Limit input<br>Special input<br>General input<br>Special output<br>General output | Vacu Yellow Red<br>Status Green Beep<br>Finish                                                                               |
| Limit input<br>Special input<br>General input<br>Special output<br>General output |                 | Limit input<br>Special input<br>General input<br>Special output<br>General output | Vacu Yellow Red<br>Status Green Beep<br>Finish                                                                               |
| Limit input<br>Special input<br>General input<br>Special output<br>General output | in1 in2 in3 in4 | Limit input<br>Special input<br>General input<br>Special output<br>General output | Vacu Yellow Red<br>Status Green Beep<br>Finish<br>Servo enable: X Y1 Y2                                                      |
| Limit input<br>Special input<br>General input<br>Special output<br>General output | In1 In2 In3 In4 | Limit input<br>Special input<br>General input<br>Special output<br>General output | Vacu       Yellow       Red         Status       Green       Beep         Finish       Y1       Y2         Z       U       U |
| Limit input<br>Special input<br>General input<br>Special output<br>General output | ini in2 in3 in4 | Limit input<br>Special input<br>General input<br>Special output<br>General output | Vacu       Yellow       Red         Status       Green       Beep         Finish       Y1       Y2         Z       U       U |
| Limit input<br>Special input<br>General input<br>Special output<br>General output | ini in2 in3 in4 | Limit input<br>Special input<br>General input<br>Special output<br>General output | Vacu       Yellow       Red         Status       Green       Beep         Finish       Y1       Y2         Z       U       U |

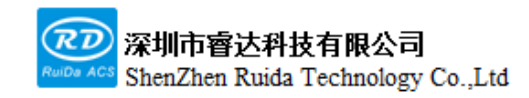

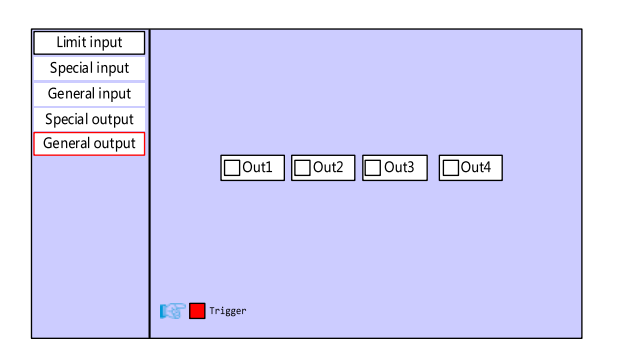

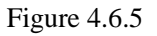

#### 4.6.6 Alarm record+

Press the [Menu] key on the panel and then select [Function+], press the [ENT] key and then select [Alarm record+] to access alarm record page, in which you can check the abnormal conditions of the alarm. Use the arrow keys to turn the page, if you press the [ENT] key again, some alarms will be processed, as shown in the figure:

| 1. 2/20/12:30:59 Reset fault         | Work file:         TempFile           x:         12.3         Y:         45.6 |       | Clear x servo alarm      |           | Work file:         TempFile           x:         12.3         Y:         45.6 |
|--------------------------------------|-------------------------------------------------------------------------------|-------|--------------------------|-----------|-------------------------------------------------------------------------------|
| 2. 2/20/12:31:59 Follow error alarm  | Z: 0.0 U: 0.0                                                                 |       | Clear all alarm          |           | Z: 0.0 U: 0.0                                                                 |
| $\frac{3}{4}$                        | SP: 0mm/s P: 0%                                                               |       | Clear y servo alarm      |           | SP: 0mm/s P: 0%                                                               |
| 5                                    | Manual power 2.0%/3.0K                                                        |       | Clear z servo alarm      |           | Manual power 2.0%/3.0K                                                        |
| 6.                                   | Frame speed: 100mm/s                                                          |       | Clear u servo alarm      |           | Frame speed: 100mm/s                                                          |
| 7.                                   | - <b>To</b> 2)                                                                |       | Clear double drive alarm |           |                                                                               |
| 8.                                   |                                                                               |       | Clear ala alarm          |           |                                                                               |
| Press the arrow key to turn the page |                                                                               |       | Clear alarm record       |           |                                                                               |
| Count 65535 Idle 99:59:59 General n  | 1 🥊                                                                           | Count | 65535 Idle 99:59:59      | General m |                                                                               |

Figure 4.6.6

#### 4.7 Set factory para

Select the [Set factory para] option in the menu interface, and press the [ENT] key to pop up the password input interface. The password is CC8888, If the password is correct, the current manufacturer parameters and user parameters will be backed up as factory parameters, the interface prompts [Backup parameter setting succeed].

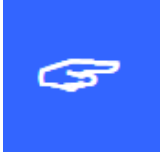

When the machine leaves the factory, use the function of [Set factory para] to back up all the manufacturer parameters and user parameters that have been debugged, and then at any time, user can use [Set default para] to restore all manufacturer and user parameters with one key.

#### 4.8 **Restore factory parameters**

Select the [Set default para] option in the menu interface, and press the [ENT] key to pop up the password input interface. The password is HF8888, If the password is correct, the current manufacturer parameters and user parameters will be backed up as factory parameters, the interface prompts [recover success].

#### 4.9 Speed

Before it is processed, press the [Speed] from the panel, and the following interface will pop up. At this time, user can press the numeric key and the delete key to set and modify the frame speed. Press the [ENT] key to save the parameters after modification, and press the [ESC] key to cancel parameters modification. The interface disappears and returns to the main interface.

|              |             |       |           | Wo           | rk file: | Te     | empFile   |  |  |
|--------------|-------------|-------|-----------|--------------|----------|--------|-----------|--|--|
|              |             |       | X:        | :            | 12.3     | Υ:     | 45.6      |  |  |
|              |             |       | Ζ:        |              | 0.0      | U:     | 0.0       |  |  |
| Frame speed: | 100         | mm/s  | SP        | P: Or        | nm/s     | P:     | 0%        |  |  |
|              |             | ]     | М         | Manual power |          |        | 2.0%/3.0K |  |  |
|              |             |       | F         | ram          | e speed: | 10     | 00mm/s    |  |  |
|              |             |       | Ļ         | r<br>o       | Sys norm | a 🖞    | ∬ Conti   |  |  |
|              |             |       |           |              | 200mm/s  | 3 2.0% | %/5.0K    |  |  |
|              | F .         |       |           |              | 200mm/s  | 5 2.0% | %/5.0K    |  |  |
| Modified to  | press Enter |       |           |              | 200mm/s  | 5 2.0% | %/5.0K    |  |  |
|              |             |       |           |              | 200mm/s  | 5 2.0% | %/5.0K    |  |  |
| Count 65535  | Idle 99:5   | 59:59 | General m |              |          |        | μ.        |  |  |

Figure 4.10.1

During processing or pause processing, press the [Speed] key from panel, the following interface will pop up.

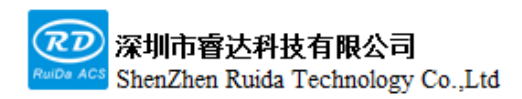

At this time, you can press the numeric key and the delete key to set and modify the parameters. Press the [ENT] key to save the parameters after modification, and press the [ESC] key to cancel parameters modification. The interface disappears and returns to the main interface.

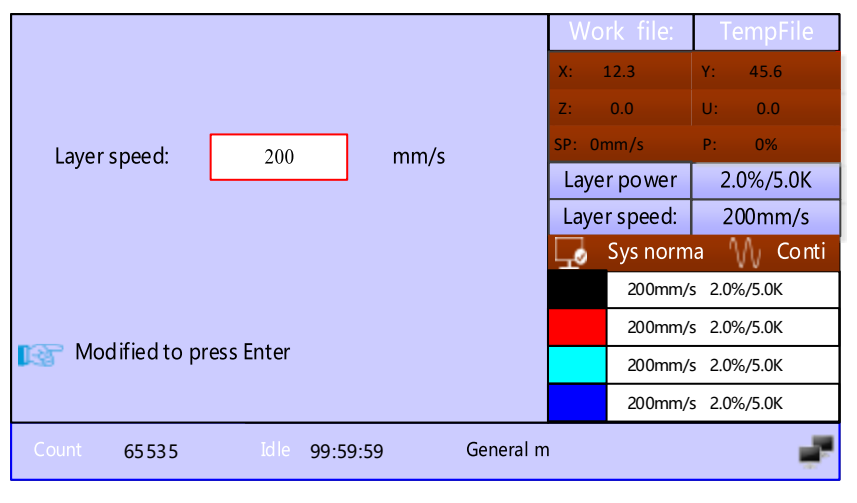

Figure 4.10.2

#### 4.10 Power

The system supports processing cutting laser on, to facilitate dimming test, it will be laser on by pressing the [pulse] key on the panel. Press the [Power] key in the unprocessed state to quickly access to the parameter setting page. The meaning of the parameters will not be repeated here. In the processing pause state, press the [Power] key to pop up the following interface:

| Layer min power:    | 2.0           | %         | X:<br>Z:  | 12.3<br>0.0       | Y: 45.6<br>U: 0.0 |  |  |  |  |
|---------------------|---------------|-----------|-----------|-------------------|-------------------|--|--|--|--|
| Laser max power:    | 5.0           | %         | SP: Or    | mm/s              | P: 0%             |  |  |  |  |
|                     | Laye          | rpower    | 2.0%/5.0K |                   |                   |  |  |  |  |
| Laser freq:         | 5.0           | KHz       | Laye      | r speed:          | 200mm/s           |  |  |  |  |
| Power Ratio:        | 100.0         | %         | Цø        | Sys norm          | a 🎧 Conti         |  |  |  |  |
|                     |               |           |           | 200mm/:           | s 2.0%/5.0K       |  |  |  |  |
|                     | <u>-</u> ,    |           |           | 200mm/            | s 2.0%/5.0K       |  |  |  |  |
| Modified to press i | inter         |           |           | 200mm/s 2.0%/5.0K |                   |  |  |  |  |
|                     |               |           |           |                   |                   |  |  |  |  |
| Count 65 53 5       | Idle 99:59:59 | General m | 1         |                   | 1                 |  |  |  |  |

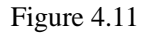

Web: www.rd-acs.com | TEL/FAX: 0755-26066687/26982287 6 202-203, B-Block,Technology Building, 1057 Nanhai Avenue,Nanshan District,, SHENZHEN, CHINA The "red selection box" stays on the first parameter to indicate that the parameter is selected. Press the numerical keys and delete key to set and modify the parameters. Press the arrow keys to move the "selection block" to select other parameters to modify. After the parameter modification is completed, press the [ENT] key to save the parameter, press the [ESC] key to cancel the modified parameter, the interface disappears and returns to the main interface.

#### 4.11 Focus

When the control mode of Z-axis is cylinder, the cylinder lift and fall is controlled. When the control mode of Z-axis is motor, the Z-axis moving to the focus coordinate position set in the user parameters is controlled. Note that if the Z-axis automatic lift must be enabled in the manufacturer parameters, otherwise the Z-axis will not automatically move. For more automatic lifting methods, please refer to the <LSWorks Instructions>.

#### 4.12 Origin, Frame

The [Origin] key on the panel is used to set the location point, especially when applying to the floating coordinate system, the current location can be taken as the location point, which is used as the reference point in the floating coordinate system processing. The [Frame] key is used for the frame operation of the current processing file, and know the processing position of the graphics.

#### 4.13 Fast/Slow

The [Fast/Slow] key on the panel is used to select the target speed during manual movement. The user can set the fast and slow movement speed of each shaft in the [Key parameters] of [User parameters]. The movement of the normal arrow keys use the slow speed to move. When fast movement is required, you need to press the Web: www.rd-acs.com | TEL/FAX: 0755-26066687/26982287 6

202-203, B-Block, Technology Building, 1057 Nanhai Avenue, Nanshan District,, SHENZHEN, CHINA

[Fast/Slow] key first, and then press the arrow key to move. Only one speed can be selected to each movement. Pressing the [Fast/Slow] key after the slow movement has started cannot change the movement speed to fast. In the same way, when the fast movement has begun, releasing the fast key cannot change the movement speed to slow.

#### 4.14 Diagnose

The [Diagnose] key on the panel can quickly access to the diagnosis and debugging interface, and the parameters in the interface will not be repeated.

#### 4.15 Aux.Air, Vacuum

The [Aux.Air] key and [Vacuum] key on the panel manually control the state of corresponding IO interface.

#### 4.16 Manual/Continue

The [Manual/Continue] key in the middle of the arrow keys can quickly switch manual mode, and the current manual mode can be viewed in the main interface. User can use the mouse click button on the software for single shaft movement.

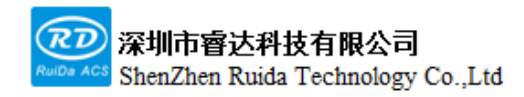

# **Chapter 5 System Debug**

### This chapter includes:

XY axis Motion Test Instructions

Laser Test Instructions

Processing Tests

#### 5.1 X,Y axis motion debug

Be careful when it running for the first time, please follow the steps below to debug:

1. Before connecting the motor driver, please set the manufacturer parameters, user parameters of the mainboard correctly, especially the parameters such as motion speed, motor step, motion distance and so on, to avoid unsafe motion caused by unreasonable parameter settings.

2.In the diagnoses interface, first correctly judge the logic voltage of the limit switch and the origin switch, manually trigger the limit switch to check whether it is valid, and then set the limit switch polarity correctly in the manufacturer parameters.

3.Please connect the motor cable and set the driver parameters correctly according to the motor driver model.

4.When the parameters are correctly set, connect the motor and driver, power on the system, manually move the XY shafts, and observe whether the XY can move normally, if not, please check whether the connection is correct, the mainboard parameters are correct and the driver parameters are correct.

5.Select [Menu]-[Function+]-[Reset of all shaft]-[Axes Reset+ ] on the panel to manually reset the XY axis. At this time, observe whether the XY shaft moves toward the direction of negative limit of the XY axis. If not, press the [Esc] immediately to cancel the motion to avoid the zero signal being undetected, and then modify the direction polarity in the manufacturer parameters, until the XY axis reset direction is correct.

6.Manually move the XY shaft to check if the XY axis motion is consistent with direction keys on the panel. For example, when pressing the X-axis direction key to move, observe whether the actual motion of the X-axis is consistent. If the motion is inconsistent, you need to set the key reverse in the manufacturer parameters until the XY axis motion direction is correct.

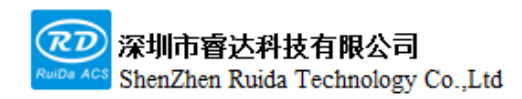

7.Test whether the X,Y axis steps are set correctly. For details, please refer to the manufacturer parameter instructions.

8.When the system uses a servo driver, the encoder polarity, encoder resolution and lead are required to be tested. Select [Menu]-[Controller setting]-[Coor display conf], user can choose the coordinates displayed on the main interface as the actual position or the planned position. After moving forward and backward repeatedly over a long distance, the planned coordinates should be consistent with the actual coordinates. If the actual coordinates do not change along with the button movement, the encoder polarity setting is wrong; if the actual coordinates change with the button movement but the distance is not correct, the encoder resolution and lead setting are wrong. If the actual coordinates deviate from the planned coordinates after multiple forward and backward movements, the PWM rising edge setting is wrong.

9.If the above operation process is normal, other tests can be performed.

#### 5.2 Laser test

1.Connect the laser source wiring correctly.

2.Set the laser parameter according to the laser source instructions, and press the [pulse] button on the panel to observe whether the laser source on normally. Modify the laser power and laser frequency and observe whether they are effective. The user can adjust the laser path during the test. If the laser source keeps emitting, the effective level of the laser source may be set incorrectly. Select [Menu]-[Manufactory setting]-[Machine config]-[Processing signal effective level] to modify.

3.If the above operation process is normal, other tests can be performed.

#### 5.3 Cutting test

Before the cutting test, please make sure the wiring is correct and the controller parameters are set correctly. X, Y shafts motion and laser source light emitting test are normal, and have been successfully reset. The use of related software is only briefly introduced here. For detailed introduction, please refer to the LSWorks software user manual.

Please follow the below steps to test:

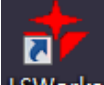

1.Double-click the icon LSWorks on the computer desktop, LSWorks software, click the device option in the lower right corner of the software, connect the card normally via USB or network cable. For detailed operations, please refer to Chapter 7 Device Connection Instructions.

| 🙆 🖪 🗏 X | 15m           | lorka 👘                              |        |                        |                               |                                          |        |        |                            |          |       |            |       |        |        |             |               |               |                                                                             |                                            |                        |           |               |         |
|---------|---------------|--------------------------------------|--------|------------------------|-------------------------------|------------------------------------------|--------|--------|----------------------------|----------|-------|------------|-------|--------|--------|-------------|---------------|---------------|-----------------------------------------------------------------------------|--------------------------------------------|------------------------|-----------|---------------|---------|
| Edit On | PA CNC        | Vene                                 |        |                        |                               |                                          |        |        |                            |          |       |            |       |        |        |             |               |               |                                                                             |                                            |                        |           |               | Style   |
| E Fa S  | Scale<br>Turn | + E &<br>A + M<br>A A P<br>formation | teat 1 | скан   Сн<br>Скан   Сн | Lood per<br>Ref<br>of point = | Coller<br>Stoner<br>Revenue<br>Technical | A Comp |        | Fing of<br>File<br>Fatesse | onite of | 500   | 9 <b>4</b> | •     | in it  |        | Carefue     | CC)<br>tentar | Messure<br>10 | <ul> <li>Detaile</li> <li>Smooth</li> <li>Smooth</li> <li>Smooth</li> </ul> | Delete everle<br>Delete minim<br>E Combine | User<br>Param<br>Peram |           |               |         |
| 26.0    | 1,46.0        | 60.0                                 |        |                        | 1111                          | 1                                        | 91d    |        | 198.0                      |          |       | 90         | 240.0 | 253.0  | 111128 | ٩. <b>0</b> | 392.0         |               | B                                                                           | a                                          | <b>×</b>               | 0.0       | - YC          | 0.00    |
|         |               |                                      |        |                        |                               |                                          |        |        |                            |          |       |            |       |        |        |             |               |               |                                                                             | L                                          | - C                    | Plan      | A. Coordinati |         |
|         |               |                                      |        |                        |                               |                                          |        |        |                            |          |       |            |       |        |        |             |               |               |                                                                             |                                            | Lever.                 |           | Node          | 0.6     |
|         |               |                                      |        |                        |                               |                                          |        |        |                            |          |       |            |       |        |        |             |               |               |                                                                             |                                            |                        |           |               |         |
|         |               |                                      |        |                        |                               |                                          |        |        |                            |          |       |            |       |        |        |             |               |               |                                                                             | ++                                         |                        |           |               |         |
|         |               |                                      |        |                        |                               |                                          |        |        |                            |          |       |            |       |        |        |             |               |               |                                                                             | i                                          |                        |           |               |         |
|         |               |                                      |        |                        |                               |                                          |        |        |                            |          |       |            |       |        |        |             |               |               |                                                                             |                                            | Loperi                 |           |               | _       |
|         |               |                                      |        |                        |                               |                                          |        |        |                            |          |       |            |       |        |        |             |               |               |                                                                             |                                            | Hen Py                 | er (%):   | 90.000        |         |
|         |               |                                      |        |                        |                               |                                          |        |        |                            |          |       |            |       |        |        |             |               |               |                                                                             |                                            | Cut the                | (PPN)     | 5.080         |         |
|         |               |                                      |        |                        |                               |                                          |        |        |                            |          |       |            |       |        |        |             |               |               |                                                                             | 1                                          | Passer                 | race( d/z | 180.00        |         |
|         |               |                                      |        |                        |                               |                                          |        |        |                            |          |       |            |       |        |        |             |               |               |                                                                             | 1                                          | •                      | hit       | @ SH          | Lane    |
|         |               |                                      |        |                        |                               |                                          |        |        |                            |          |       |            |       |        |        |             |               |               |                                                                             |                                            |                        | Start     | Internation   | 0       |
|         |               |                                      |        |                        |                               |                                          |        |        |                            |          |       |            |       |        |        |             |               |               |                                                                             |                                            | 0                      | Trune     | Scorel-cad    | Dara of |
|         |               |                                      |        |                        |                               |                                          |        |        |                            |          |       |            |       |        |        |             |               |               |                                                                             |                                            | Гое                    | -         | eine de gra   |         |
|         |               |                                      |        |                        |                               |                                          |        |        |                            |          |       |            |       |        |        |             |               |               |                                                                             |                                            |                        |           |               | 0.000   |
|         |               |                                      |        |                        |                               |                                          |        |        |                            |          |       |            |       |        |        |             |               |               |                                                                             |                                            |                        | _         | - II          |         |
|         |               |                                      |        |                        |                               |                                          |        |        |                            |          |       |            |       |        |        |             |               |               |                                                                             | 1                                          |                        | 2010      | <b>&gt;</b> 🗠 | 201     |
|         |               |                                      |        |                        |                               |                                          |        |        |                            |          |       |            |       |        |        |             |               |               |                                                                             |                                            |                        | V         | 4             |         |
|         |               |                                      |        |                        |                               |                                          |        |        |                            |          |       |            |       |        |        |             |               |               |                                                                             |                                            | F 14                   |           | [" 54         | 9 3     |
|         |               |                                      |        |                        |                               |                                          |        |        |                            |          |       |            |       |        |        |             |               |               |                                                                             |                                            |                        | . 12      | 0.000         | 0.080   |
| K       |               |                                      |        |                        |                               |                                          |        |        |                            |          |       |            |       |        |        |             |               |               |                                                                             |                                            |                        |           |               |         |
|         |               |                                      |        |                        |                               |                                          |        |        |                            | 09-151   | XC7Ee | utr.       |       |        |        |             |               |               |                                                                             |                                            |                        |           |               |         |
|         |               |                                      |        |                        |                               |                                          |        |        |                            |          |       |            |       |        |        |             |               |               |                                                                             |                                            |                        |           |               |         |
|         |               |                                      |        |                        |                               |                                          | Center | #1 452 | 1745.01                    |          | 1475  |            |       | 121-00 | 14.00  |             | -             | _             |                                                                             |                                            |                        |           |               |         |

2.On the left side of the software, use common drawing tool to draw a simple figure, take the rectangle as an example:

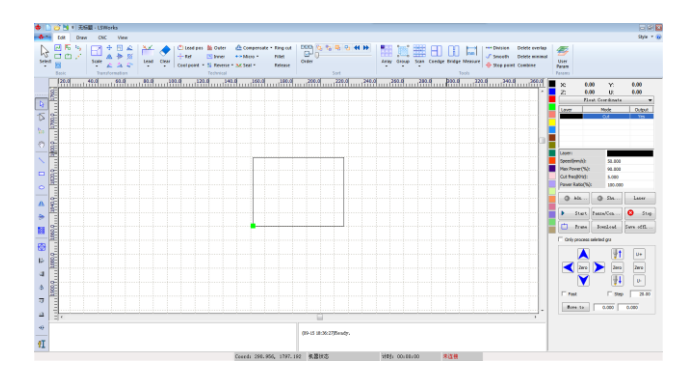

Web: www.rd-acs.com | TEL/FAX: 0755-26066687/26982287 6 202-203, B-Block,Technology Building, 1057 Nanhai Avenue,Nanshan District,, SHENZHEN, CHINA

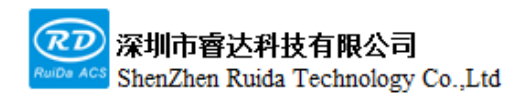

#### 3.Set layer parameters correctly:

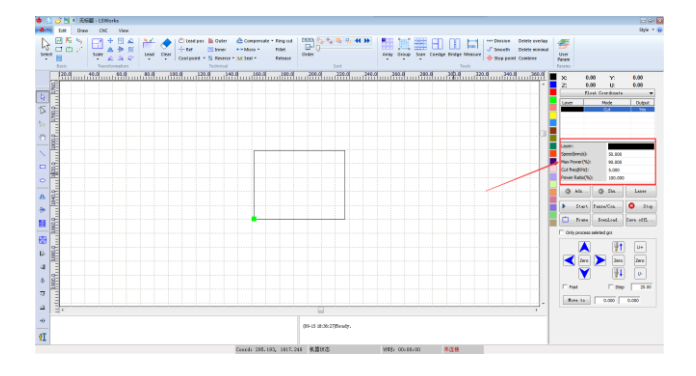

#### 4.Laser test

First set the laser parameters correctly, then use the [Vacuum] button to observe whether the fan is normal, and then use the [pulse] button to test whether the laser is emitted normally.

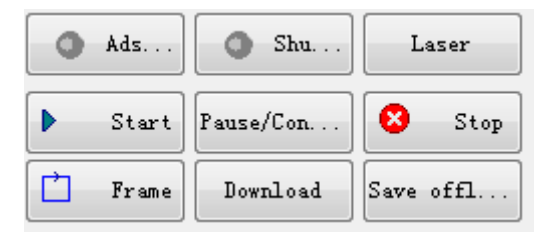

#### 5.Frame

On the right side of the software interface, press the [Frame ] button, and the laser head will move along the maximum rectangle boundary of the processed graphics. You can use this function to know the actual processing position. If the panel prompts that the frame is out of bounds, it means that the cutting head motion will exceed the rectangle range, so no motion will be executed to ensure the safety of the machine.

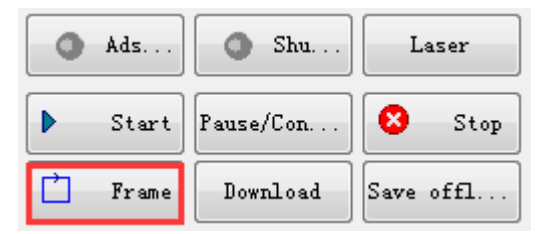

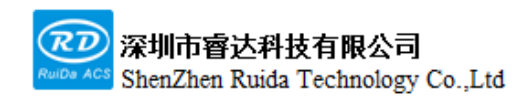

6.Start cutting

When each function test is normal, press the [Start] button on the software interface to start cutting, press the [Stop] button to stop processing.

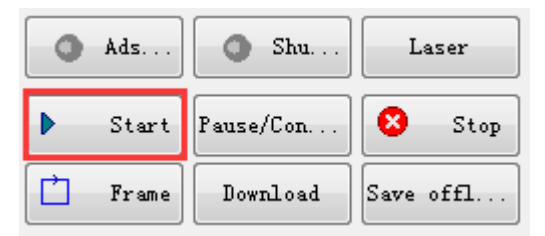

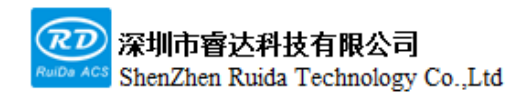

# **Chapter 6**

## Alarm Information Instructions

### This chapter includes:

Alarm Information Instructions

Alarm Processing Method

#### 6.1 Alarm information instructions

During the operation of the mainboard, an alarm may be generated when an abnormal situation is encountered, and corresponding protection actions will be generated to protect the machine. Alarm information includes system error, limit trigger, reset error, follow deviation alarm, servo alarm, cover-opening protection, grating protection, etc. When an error occurs, the corresponding error will be prompted on the panel. If an error occurs, please follow the error prompt to eliminate it before running the system, otherwise it may affect the normal operation of the system.

#### 6.2 System error

When the system occurs error and cannot run normally, a system error will be displayed, and the system will stop moving. At this time, the mainboard needs to be re-powered. If the system error is still displayed after repeatedly power-on, the mainboard cannot be used normally.

#### 6.3 Limit trigger

When the limit is enabled, after triggering the limit switch, a limit trigger will be displayed. If the limit switch is not actually triggered while the limit trigger is still displayed, it may be the following situations:

- Limit polarity setting error, please modify the limit switch polarity;
- Limit switch wiring is incorrect, please connect it correctly;
- Limit switch is damaged, or output voltage of the limit switch is incorrect, please replace the limit switch;
#### 6.4 Reset error

When the reset motion is executed, the motor does not move or the motion speed is too slow, resulting in timeout exit. Please set the parameters correctly to ensure that the shaft motion can run normally.

### 6.5 Excessive Following error

During the machine running, when the deviation between the command pulse position and feedback pulse position is greater than the set value, an alarm of excessive follow deviation will be generated. During processing, if the alarm of "Excessive Following error" is frequently triggered, you need to adjust the driver parameters or increase the maximum follow deviation parameter. After the follow deviation alarm is generated, the machine needs to be powered again.

# 6.6 Dual-driver synchronous alarm

The system supports Y-axis dual-drive function and Y-axis dual-driver synchronous alarm function. If the Y-axis dual-drive synchronization error greater than the maximum synchronization error, a dual-drive synchronization alarm will be generated to stop the motion to protect the machine. When the dual-drive synchronization alarm is generated, the machine needs to be shut down for maintenance.

# 6.7 Axis servo alarm

When the card detects that the servo alarm signal input is high, it will generate a servo alarm; when the servo motor may appear unsafe motion, a servo alarm will also be generated. Servo alarm may occur in the following situations:

• Servo driver has generated an alarm.

- Servo alarm signal level logic of the servo driver is incorrect. The high level must be output when the servo driver alarms. If it is low level, please convert the level to high level by a relay or other means.
- Wiring error, please check whether the wiring is correct.
- Poor grounding will cause greater system interference and false alarms. Please ensure that the machine is well grounded.

### 6.8 Grating protection, Cover-opening protection

After enabling the grating protection or cover-opening protection in the manufacturer parameters, when the corresponding interface of the motherboard detects high level or suspension, the motherboard will generate an alarm. If it is processing, the processing will be suspended. If the processing needs to be continued, please eliminate the alarm fault first, and then continue processing, otherwise it will not be able to be continued.

# 6.9 Frame out of bounds

When starting the processing, the prompt of frame out of bounds pops up. Frame out of bounds may occur in the following situations:

- The processed graphics exceed the maximum breadth of the machine. Please ensure that the cutting graphics are smaller than the maximum breadth of the machine.
- Manufacturer parameters are set incorrectly, and the XY shafts breadth does not match the actual breadth of the machine. Please set the XY breadth correctly.

# 6.10 Mainboard communication failure

Mainboard communication failure may occur during the use of the panel. The mainboard communication failure may occur in the following situations:

- The connection cable between the panel and the mainboard is connected incorrectly.
- The connection cable terminal between the panel and the mainboard is not in firm contact. Please check whether the connection cable is stable.
- The connection cable between the panel and the mainboard is damaged. Please replace with a new connection cable.
- The mainboard does not run normally. Please check if the Run indicator light on the mainboard flashes normally. If the indicator light does not flash, please power on the mainboard again.
- The mainboard or panel hardware interface is faulty.

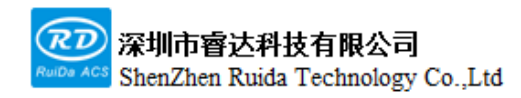

# Chapter 7 Device Connection

# This chapter includes:

- USB driver installation
- USB device connection
- Ethernet device connection

# 7.1 USB driver installation

USB is divided into 5 different drivers, including XP, WIN7 32-bit, WIN7 64-bit, WIN8, WIN10, etc. according to the different systems installed by the computer. Drivers can be installed automatically or manually.

# 7.1.1 USB automatic installation

The steps of USB driver automatic installation are as follows:

Install software LSWorks . The specific installation steps are as follows:

1.Download the LSWorks software installation package from the website of Ruida Technology http://www.rd-acs.com/, and unzip the installation package file.

2.Double-click "LSWorks V1.01.01Setup.exe" file in the installation package file to start the installation of LSWorks software. Keep clicking Next or Install in the pop-up interface, and the LSWorks software will be automatically installed.

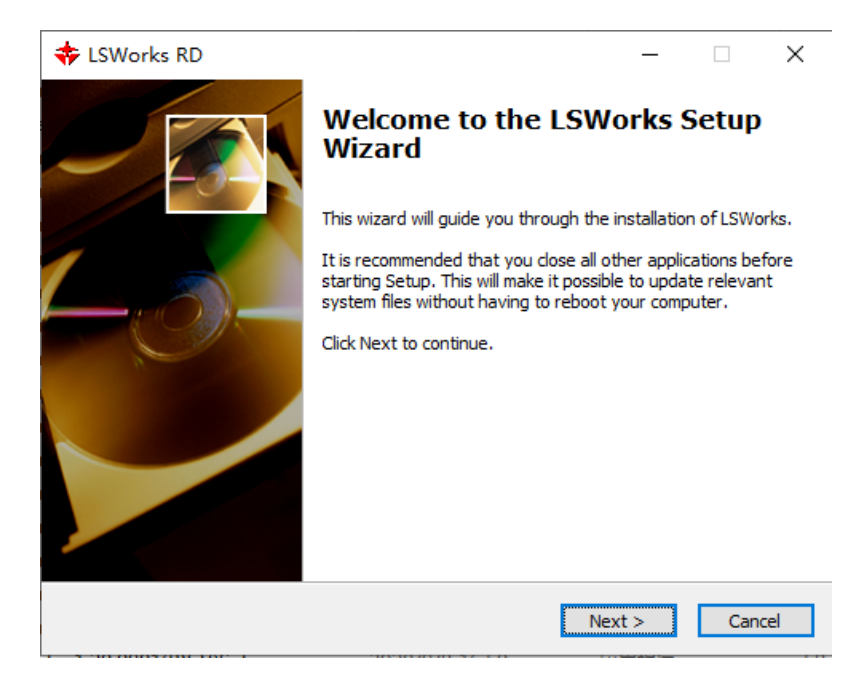

Web: www.rd-acs.com | TEL/FAX: 0755-26066687/26982287 7 202-203, B-Block,Technology Building, 1057 Nanhai Avenue,Nanshan District,, SHENZHEN, CHINA 3.After installing the LSWorks software, click the [Start] icon on the computer desktop, find the LSWorks software in all programs, and click the LSUsbDriver software in the directory to start installing the USB driver automaticall

# 7.2 Ethernet device connection

The steps to connect the mainboard by Ethernet are as follows:

1.Double-click the icon on the computer desktop to open the LSWorks software, and click the [Device Connection] button in the software.

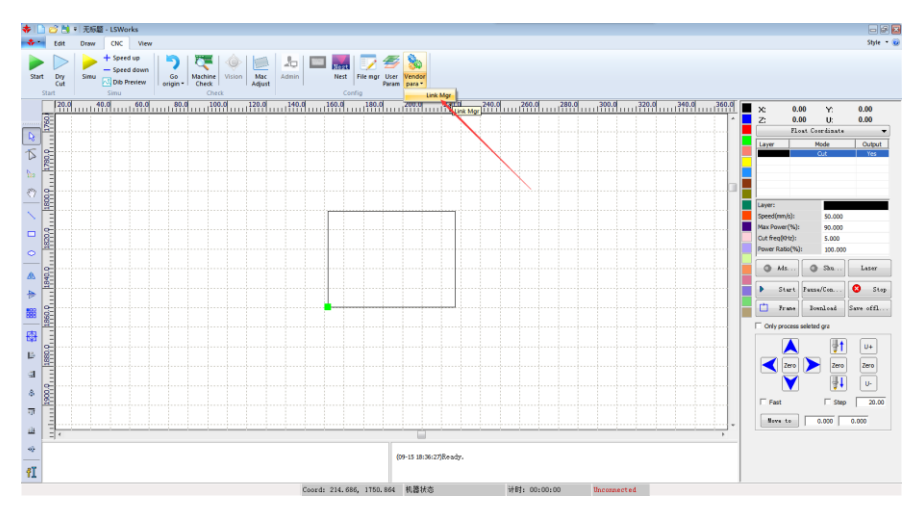

2.Click the [Add] button, add the network device, and set the network IP address correctly. The IP address is 192.168.1.XXX, where XXX represents any number in the range of 2 to 254. if there are multiple devices connected to the same LAN, please note that the IP address of the different mainboards cannot be the same, otherwise, IP address conflict will result in connection failure.

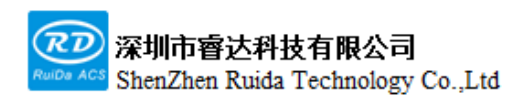

|          | Mac Name | COM/IP           |
|----------|----------|------------------|
|          | Device   | USB: Auto        |
| <u> </u> |          |                  |
| <u> </u> |          |                  |
|          |          |                  |
|          |          |                  |
| <u> </u> |          |                  |
| <u> </u> |          |                  |
|          |          |                  |
|          |          |                  |
|          |          |                  |
| <u> </u> |          |                  |
|          |          |                  |
|          |          |                  |
|          |          |                  |
| <u> </u> | - /      |                  |
|          |          |                  |
| , P      | Add      | Delete Edit Exit |

3.After setting the IP address correctly, click the [Test] button to show the connection is successful. If the connection failure, please check the network cable. If the network cable is connected correctly while the connection still failure, please modify different IP addresses and connect again.

| Device port                      |                     | <b>—</b> × |  |  |
|----------------------------------|---------------------|------------|--|--|
| Mac Name                         | Device              |            |  |  |
| C USB                            |                     |            |  |  |
| Port;                            | COM3 👻              | Test       |  |  |
| Net                              | r                   |            |  |  |
| IP:                              | 192 . 168 . 1 . 100 | Test       |  |  |
| Successful connection! 0k Cancel |                     |            |  |  |

4.After the setting is successful, click the [OK] button to complete the device connection.

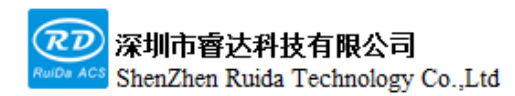

RDC6555G Precision Laser cutting control system user manual

| Device port    |                     | ×      |
|----------------|---------------------|--------|
| Mac Name       | Device              |        |
| C USB          |                     |        |
| Port;          | COM3 💌              | Test   |
| Net            |                     |        |
| IP:            | 192 . 168 . 1 . 100 | Test   |
| Successful con | nection! 0k         | Cancel |

# 7.3 Panel settings

When using the network connection, user can modify the network IP address and gateway on the panel. The IP address is 192.168.1.XXX, where XXX represents any number in the range of 2 to 254. Generally, the gateway does not need to be set.

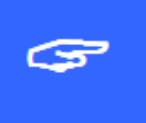

The IP is default as 192.168.1.100. If in a same LAN, you should ensure that the first three fields of the IP address are consistent with the first three fields of the gateway address of the network.

Otherwise it may result in network errors and fail to connect to the controller.

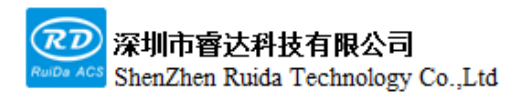

Thank you for using Shenzhen Ruida Technology Co., Ltd. products!

All parts of this note, the property rights of the works belong to Shenzhen Ruida Technology Co., Ltd., without the permission of the Company, no unit or individual may reproduce, copy or disseminate the relevant contents of this product specification, without the permission of the Company

If the content information of this product is changed without notice.

If users have any comments and suggestions on the product and instructions during use, please call us for advice.

Contact: 0755-26066687

Fax: 0755-26982287

Adress: 202-203,B-Block,Technology Building, 1057 Nanhai Avenue,Nanshan District,, SHENZHEN, CHINA